# Outbound-Fehlerbehebung für Unity IP-Fax

# Inhalt

Einführung Voraussetzungen Anforderungen Verwendete Komponenten Konventionen Hintergrundinformationen Bevor Sie eine Fehlerbehebung durchführen Stellen Sie sicher, dass der CslpFaxService installiert, konfiguriert und ausgeführt ist. Einrichten eines Mail-Clients zur Überwachung des Fax-Kontos Registrierungseinstellungen Fehlerbehebung für jede Komponente Schritt 1: Überprüfen Sie, ob Nachrichten vom Endbenutzer an das Fax-Konto gesendet werden können. Schritt 2: Überprüfen Sie, ob Nachrichten vom IP-Faxdienst verarbeitet werden. Schritt 3: Überprüfen der Renderingoperation Schritt 4: Überprüfen Sie, ob der Router die Nachricht empfängt und sendet. Schritt 5: Überprüfen Sie, ob der Router die DSN-Nachricht sendet. Schritt 6: Überprüfen Sie, ob die DSN-Nachricht empfangen wurde. Einsprüche Anhang Ablaufverfolgungsdateien für das Render-Modul Q.931 Trennungsursachencodes Zugehörige Informationen

# **Einführung**

Ausgehendes Fax von einem Cisco Unity-Benutzer an ein Faxgerät im öffentlichen Telefonnetz (PSTN) wird vom Cisco Unity IP Fax Configuration Wizard unterstützt, der mit Cisco Unity 4.0(4) und der Cisco IOS® Software Release 12.3(7)T beginnt. Mit diesem Service können Benutzer ausgehende Faxe über eine einfache E-Mail senden. Die Ziel-Faxnummer ist in der Betreffzeile der E-Mail enthalten und wird an eine Mailbox gesendet, die vom Cisco Unity IP-Faxdienst geprüft wird. Der Dienst formatiert die Nachricht neu, rendert alle Anhänge im korrekten Format, adressiert sie neu und sendet die Nachricht. Die Nachricht wird über das Simple Mail Transfer Protocol (SMTP) an das Cisco IOS-Gateway gesendet, das mit der T.37 OffRamp-Funktion konfiguriert wurde, um das Fax an die Ziel-Telefonnummer zu senden.

In diesem Dokument werden die gängigen Schritte zur Fehlerbehebung erläutert. Informationen zur Erstkonfiguration des Cisco IOS-Gateways finden Sie im <u>Konfigurationsbeispiel für das Cisco</u> <u>Unity IP Fax Outbound Gateway</u>. Weitere Informationen finden Sie im <u>Konfigurationsassistenten</u>

# <u>Voraussetzungen</u>

## **Anforderungen**

Cisco empfiehlt, über Kenntnisse in folgenden Bereichen zu verfügen:

- Regelmäßige Dokumentation für den ausgehenden Cisco Unity IP Fax-ProzessWeitere Informationen finden Sie im <u>Konfigurations-Assistenten für IP-Fax</u> und im <u>Konfigurationsbeispiel für das Outbound-Gateway von Cisco Unity IP Fax</u>.
- Grundkenntnisse von SMTP mit Microsoft Exchange 2000/2003
- Konfiguration von Cisco IOS Voice over IP (VoIP)

Ein aktiver Cisco Unity-Server mit dem Cisco Unity IP Fax Configuration Wizard Version 2.0.0.19 oder höher wird in Verbindung mit der in diesem Dokument definierten Gateway-Konfiguration verwendet, um ein vollständiges, funktionsfähiges System bereitzustellen. Auf der IOS-Gateway-Seite ist ein Cisco IOS-Router erforderlich, der die T.37 OffRamp-Funktionalität und die Cisco IOS-Softwareversion 12.3(7)T oder höher unterstützt, zusammen mit Cisco Unity Version 4.0(4) oder höher mit Microsoft Exchange 2000 oder 2003 als Partner Message Store.

**Hinweis:** T.37 OffRamp wird in MGCP-Netzwerken (Media Gateway Control Protocol) nicht unterstützt. Weitere Informationen zur Plattform und zu anderen Einschränkungen bei Verwendung von T.37 finden Sie im <u>T.37 Store and Forward Fax Configuration Guide</u>.

## Verwendete Komponenten

Die Informationen in diesem Dokument basieren auf den folgenden Software- und Hardwareversionen:

- Cisco 3725 als IOS-Gateway
- Cisco IOS Softwareversion 12.3(8)T4

Die Informationen in diesem Dokument wurden von den Geräten in einer bestimmten Laborumgebung erstellt. Alle in diesem Dokument verwendeten Geräte haben mit einer leeren (Standard-)Konfiguration begonnen. Wenn Ihr Netzwerk in Betrieb ist, stellen Sie sicher, dass Sie die potenziellen Auswirkungen eines Befehls verstehen.

## **Konventionen**

Weitere Informationen zu Dokumentkonventionen finden Sie unter <u>Cisco Technical Tips</u> <u>Conventions</u> (Technische Tipps zu Konventionen von Cisco).

# Hintergrundinformationen

Um das Fehlerbehebungsverfahren zu veranschaulichen, ist es wichtig, die grundlegende Funktionsweise dieser Funktion zu verstehen. Das Problem wird dann auf eine bestimmte Komponente beschränkt und es werden weitere Informationen darüber gesammelt.

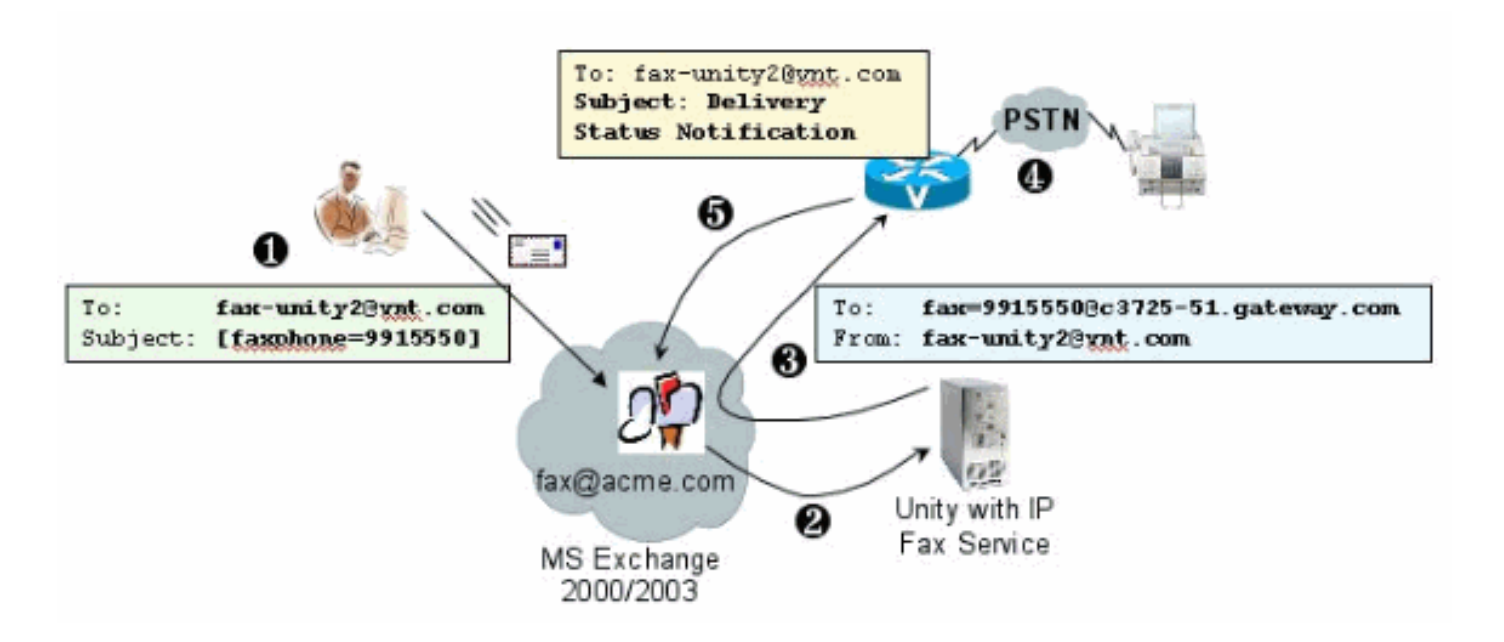

- Der Endbenutzer im System sendet eine E-Mail an die Faxmailbox. Diese Nachricht muss [FAXPHONE=9915550] im Betreff der Faxmailbox (z. B. fax-unity2@vnt.com) enthalten, wobei 9915550 die Nummer des Ziel-Faxgeräts ist. Basierend auf dem im Gateway eingerichteten Wählplan wird dieser Nummer entweder eine 9 vorangestellt oder sie akzeptiert nur bestimmte Ziffernfolgen. Nach dem Senden sendet Microsoft Exchange die Nachricht an diese Mailbox. Hinweis: Wenn die E-Mail von einer anderen Domäne stammt, werden das Domain Name System (DNS) und das Remote-Mail-System so konfiguriert, dass E-Mails an die Domäne und das E-Mail-Konto gesendet werden, in der sich die Fax-Mailbox befindet.
- Der Cisco Unity IP-Faxdienst meldet sich regelmäßig an die Faxmailbox an und ruft die Nachricht ab. Jetzt wird der Anhang gelesen. Die Nachricht wird auf dem Cisco Unity-Server wiedergegeben (z. B. in eine TIF-Datei konvertiert), unter der Annahme, dass sie einen Anhang dieser Größe verarbeiten kann.
- 3. Nachdem die Anlage wiedergegeben wurde, wird die Nachricht an das IOS-Gateway gesendet. Microsoft Exchange muss so konfiguriert sein, dass es eine Nachricht senden kann, die an einen Empfänger adressiert ist, z. B. fax=9915550@c3725-51.gateway.com. Dies bedeutet in der Regel, dass ein A-Datensatz und ein Mail Exchange Record (MX-Datensatz) für diesen Host (c3725-51.gateway.com) DNS hinzugefügt und ein SMTP-Connector zu Exchange hinzugefügt werden, um die Nachricht weiterzuleiten. Die hier verwendete E-Mail-Adresse und der Hostname müssen nicht benutzerfreundlich sein, da Endbenutzer niemals E-Mails direkt an das Kabelmodem senden.
- 4. Das IOS-Gateway ist für die T.37 OffRamp-Funktion konfiguriert, die es ermöglicht, eine SMTP-Nachricht zu empfangen, die Fax=9915550-Adresse zu interpretieren, einen Anruf an die 991550-Nummer (nach jeder möglichen Ziffernänderung) zu tätigen und die TIF-Datei dann an das Faxgerät des Empfängers zu übertragen. Hinweis: Das Gateway kann MGCP nicht verwenden, um diese Funktion zu verwenden. Die Leitung muss jedoch nicht ausschließlich für Fax reserviert werden. Sprach- und Faxfunktionen werden gemeinsam in einem Sprachkreis verwendet. Die DFÜ-Peer-Konfiguration auf dem Router bestimmt, was tatsächlich mit einem Anruf gemacht wird.
- 5. Sobald das Fax zugestellt wurde, sendet das Gateway eine DSN-Nachricht (Delivery Status Notification) an die Faxmailbox (fax-unity2@vnt.com). Zeigt an, ob das Fax erfolgreich zugestellt wurde. Wenn sich der IP-Faxdienst anmeldet, wird die DSN-Nachricht abgerufen. Wenn die Lieferung nicht erfolgreich abgeschlossen ist, wird der Ursachencode überprüft.

Basierend auf diesem Ursachencode wird entweder die Nachricht zurückgesendet (möglicherweise war das Remote-Fax besetzt) oder eine Nachricht an den Endbenutzer gesendet, um den Benutzer über ein Problem zu informieren. Andernfalls weiß der IP-Faxdienst nie, ob ein Fax erfolgreich zugestellt wurde.

Einer der Vorteile dieser Architektur besteht darin, dass Probleme in der Regel in die entsprechenden Komponenten aufgeteilt werden.

# Bevor Sie eine Fehlerbehebung durchführen

Stellen Sie sicher, dass der CslpFaxService installiert, konfiguriert und ausgeführt ist.

Überprüfen Sie die Einstellung, bevor Sie beginnen.

Richten Sie das Gateway richtig ein. Weitere Informationen finden Sie im <u>Konfigurationsbeispiel</u> <u>für ausgehenden Datenverkehr</u> von <u>Cisco Unity IP-Fax</u> und im <u>Konfigurationsassistenten für IP-Fax</u>.

Richten Sie Exchange so ein, dass die E-Mail vom Mailspeicher des Endbenutzers an die Adresse gesendet wird, in der sich die Faxmailbox befindet. Die Zustellung erfolgt in umgekehrter Richtung, sodass die Statusmeldung an die Quelle zurückgesendet werden kann. E-Mails müssen vom Faxkonto an das Gateway und zurück gesendet werden können. Dies umfasst die Konfiguration in DNS und Exchange.

Stellen Sie sicher, dass der IP-Faxdienst ordnungsgemäß installiert ist. Führen Sie nach der Aktivierung des Installationsprogramms den Konfigurationsassistenten für Cisco Unity aus, und wählen Sie Start > Programme > Unity > Cisco Unity IP Fax Configuration Wizard (Start > Programme > Unity > Cisco Unity IP-Faxkonfigurationsassistent).

Der IP-Fax-Service kann keine Daten wiedergeben, die Sie an ihn gesendet haben. Wenn der IP-Faxdienst eine an eine E-Mail angehängte Datei empfängt, überprüft er zunächst, ob er die Erweiterung erkennen kann. Diese werden im <u>Fax Administration Tool</u> eines <u>Drittanbieters</u> eingerichtet. Die zulässigen Standarderweiterungen sind BMP, HTM, TIF und TXT. Wenn eine DOC-Erweiterung gewünscht wird, muss das Tool diese wie in diesem Beispiel gezeigt hinzufügen.

**Hinweis:** Bei einigen Versionen liegt ein Problem vor, das verhindert, dass die letzte Erweiterung in der Liste des Fax Administration-Tools eines Drittanbieters ordnungsgemäß funktioniert. Weitere Informationen finden Sie im Abschnitt <u>"</u>Hinweise".

| elect fax serve          | ər         |         |
|--------------------------|------------|---------|
| sco Unity IP F           | ax Routing | Add New |
| essage classe            | 20         |         |
| NA>                      |            | Add New |
|                          |            | Edit    |
|                          |            | Delete  |
| lowed file exte          | Add New    |         |
| DOC<br>HTM<br>TIF<br>TXT | Delete     |         |

Der ausgewählte Faxserver ist Cisco Unity IP Fax Routing. DOC wird dem Bereich Zulässige Dateierweiterungen hinzugefügt. Das bedeutet, dass der IP-Fax-Service die Verbindung zur Renderingengine bereitstellt. Anschließend wird die Renderingengine auf die dem Erweiterungstyp zugeordnete Anwendung angewiesen, damit das Dokument geöffnet und in eine Datei mit dem Druckertreiber gedruckt werden kann. DOC-Erweiterungen sind in der Regel zulässig, da die WordPad-Anwendung standardmäßig auf dem Cisco Unity-Server installiert ist und die meisten Microsoft Word-Dokumente geöffnet werden. Mit einer Anwendung wie Acrobat Reader können Sie PDF-Dateien faxen. Weitere Informationen finden Sie im Abschnitt Hinweise zu diesem Dokument.

**Hinweis:** Die einzige offiziell von Cisco für **.doc-**Erweiterungen unterstützte Anwendung ist WordPad. Das Rendering-Modul kann fehlschlagen, wenn Anwendungen wie Wordview oder Microsoft Word mit der Dateierweiterung verwendet werden.

**Hinweis:** Installieren Sie Microsoft Office nicht auf dem Cisco Unity-Server. Dadurch wird der ordnungsgemäße Betrieb von Cisco Unity gestoppt. Auf dem Cisco Unity-Server sollten nur unterstützte Anwendungen von Drittanbietern installiert werden. Seien Sie vorsichtig, wenn Sie Software von Drittanbietern auf dem Cisco Unity-Server installieren.

Überprüfen Sie unter **Start > Verwaltung > Dienste**, dass CSIpFaxSvc aktiv ist und das Feld Anmelden als mit dem AvCsMgr-Dienst identisch ist. Wenn der Dienst AvCsMgr nicht gestartet wird, können Probleme auftreten. Dies betrifft auch CsIpFaxSvc. Weitere Informationen finden Sie in <u>Cisco Unity 3.1(x) und 4.x: Der AvCsMgr-Dienst startet nicht</u>, um weitere Informationen zu erhalten.

## Einrichten eines Mail-Clients zur Überwachung des Fax-Kontos

Wenn es auch nach der Installation des IP-Fax-Service und des Gateways nicht funktioniert, besteht der erste Schritt darin, Microsoft Outlook Express (mit Internet Mail Access Protocol (IMAP) oder Outlook (oder einem anderen E-Mail-Programm) zur Überprüfung der IP-Fax-Mailbox zu verwenden. Da Endbenutzer Nachrichten an diese Mailbox senden und der IP-Faxdienst Nachrichten von diesem Konto prüft und sendet, stellen Sie sicher, dass die Nachrichten eintreffen und ordnungsgemäß gesendet werden. Alles, was hier gesehen wird, kann mithilfe der Protokolldateien und des Exchange Message Tracking Center diagnostiziert werden. Dies hilft aber auch, die Funktionsweise des Produkts zu veranschaulichen.

Outlook Express wird automatisch auf dem Cisco Unity-Server installiert. Outlook ist bei Unified Messaging-Bereitstellungen für Cisco Unity der beliebteste Mailer.

**Vorsicht:** Installieren Sie Microsoft Outlook nicht auf dem Cisco Unity Server. Cisco Unity beendet damit den Betrieb. Outlook sollte auch nicht auf dem Exchange-Server installiert werden. Sie muss auf einem Client-Computer installiert und dann konfiguriert werden, um eine Verbindung zum Exchange-Server herzustellen.

Wenn Sie Outlook Express ein oder mehrere E-Mail-Konten hinzufügen, achten Sie darauf, dass Sie IMAP angeben. Wenn Sie POP auswählen, werden alle E-Mail-Nachrichten sofort aus dem Mailspeicher heruntergeladen. Dann erkennt der IP-Faxdienst keine neuen Nachrichten. Geben Sie das IP-Fax-Dienstkonto an. Wenn das Kennwort nicht bekannt ist, ist es sicher, auf Active Directory-Benutzer und -Computer zuzugreifen, das IP-Fax-Konto zu suchen und das Kennwort zurückzusetzen.

Die in diesem Dokument beschriebene Fehlerbehebungsmethode ist nicht die einzige, die Sie verwenden können. Wenn Sie beispielsweise Zugriff auf das IP-Fax-Konto haben und über Outlook oder Outlook Express angemeldet sind, können Sie eine Test-E-Mail direkt von diesem Ort an einen Endbenutzer senden. Sie können auch E-Mails direkt an das Kabelmodem senden. Dies verringert das Problem, da es beweist, dass ein Element oder ein anderes ordnungsgemäß funktioniert.

### **Registrierungseinstellungen**

Ändern Sie zur Unterstützung der Fehlerbehebung die Diagnosestufe so, dass mehr Ausgabe protokolliert wird. Wählen Sie **Start > Ausführen**, und geben Sie **regedit** in das Befehlsfeld ein, um dies auf dem Cisco Unity-Server zu aktivieren, auf dem CSIPFaxSvc ausgeführt wird. Wählen Sie **HKEY\_LOCAL\_MACHINE\SOFTWARE\Active Voice\IPFaxRouter\1.0**, sobald das Tool Registrierungs-Editor angezeigt wird.

Wählen Sie **Bearbeiten > Neu > DWORD-Wert aus**. Der angegebene Name ist DiagLevel. Doppelklicken Sie bei der Erstellung auf diesen Schlüssel. Geben Sie **3** im Feld Wertdaten ein. Dies ist die maximale Diagnosestufe. Später können Sie sie auf 0 (Standard) ändern. Für diese Änderung müssen Sie den Dienst nicht neu starten.

Achtung: Wenn Sie den falschen Registrierungsschlüssel ändern oder einen falschen Wert eingeben, führt dies zu einer Fehlfunktion des Servers. Bestätigen Sie, dass Sie wissen, wie Sie es wiederherstellen können, wenn ein Problem auftritt, bevor Sie den Registrierungsschlüssel bearbeiten. Weitere Informationen finden Sie in der Hilfe zum Wiederherstellen von Themen im Registrierungs-Editor. Bei einer typischen Sicherung des Cisco Unity-Servers wird die Registrierung nicht gesichert. Bei einem Cisco Unity-Failover-System werden Registrierungsänderungen auf einem Cisco Unity-Server manuell auf dem anderen Cisco Unity-Server vorgenommen, da Registrierungsänderungen nicht repliziert werden. Weitere Informationen zum Ändern der Registrierungsschlüsseleinstellungen erhalten Sie vom technischen Support von Cisco.

| B CPCA                         | - | Name                                                                                                    | Туре                                                                                                    | Data                                                                                                    |
|--------------------------------|---|----------------------------------------------------------------------------------------------------|----------------------------------------------------------------------------------------------------|----------------------------------------------------------------------------------------------------|
|                                | - | Name<br>(Default)<br>ActiveCriteria<br>Coverpage<br>InboundActive<br>InboundFaxDirect<br>MaxBusyAttempts<br>MaxRnaAttempts<br>OutboundActive<br>OutboundActive<br>OutboundFaxDire<br>OutboundFaxDire<br>ParseLength<br>ParseLength<br>ParseStart<br>ParseSuffix<br>UnaddressedMes | Type<br>REG_SZ<br>REG_SZ<br>REG_SZ<br>REG_DWORD<br>REG_DWORD<br>REG_DWORD<br>REG_DWORD<br>REG_DWORD<br>REG_SZ<br>REG_SZ<br>REG_DWORD<br>REG_SZ<br>REG_DWORD<br>REG_SZ<br>REG_DWORD<br>REG_SZ<br>REG_DWORD<br>REG_SZ<br>REG_SZ | Data           (value not set)           PrimaryFaxNumber;ExtensionId;           C:\COMMSERVER\UTILITIES\IPFAXCOM           0x00000001 (1)           b6d9909eee333b479696757f58d9dd05           0x00000002 (2)           0x00000002 (2)           0x00000002 (2)           0x00000001 (1)           b6d9909eee333b479696757f58d9dd05           0x00000000 (2)           0x00000000 (1)           b6d9909eee333b479696757f58d9dd05           vnt-3725-51.gateway.com           0x00000000 (0)           0x00000000 (0)           0x00000000 (0)           0x00000000 (0) |
| E- A Keypad Mapping B- A MalEx | _ | AligLevel                                                                                                    | REG_DWORD<br>REG_DWORD                                                                                                    | 0×00000003 (3)<br>0×00000001 (1)                                                                                                    |

Ein weiterer nützlicher Schlüssel ist in einigen Situationen der MaximumWait-Schlüssel. Wenn diese Taste nicht vorhanden ist, ist sie standardmäßig auf 24 (Stunden) eingestellt. Es gibt die maximale Dauer für die Aufbewahrung einer Nachricht an, bevor eine Nachricht ohne Zustellung an den Endbenutzer gesendet wird. Dieser Schlüssel hilft nicht direkt bei der Fehlerbehebung, wird aber häufig angefordert.

Der OutboundRouterDomain-Schlüssel enthält die E-Mail-Domäne, die als E-Mail-Suffix verwendet wird, wenn eine E-Mail-Nachricht an eine Adresse adressiert wird, die zum Aussenden von Faxnachrichten an das Cisco IOS-Gateway übermittelt werden soll. Dazu muss der Wert in diesem Beispiel vnt-3725-51.gateway.com über DNS aufgelöst werden. Es kann hilfreich sein, diesen Eintrag per Ping zu senden. Wenn dieser Eintrag falsch ist, wird eine E-Mail an den Absender zurückgegeben und dieser darüber informiert, dass der Gateway-Eintrag nicht behoben werden kann.

**Tipp:** Diese Tatsache ist für die Fehlerbehebung hilfreich: Wenn Sie alles außer dem Cisco IOS-Gateway installiert haben, können Sie diesen Registrierungseintrag vorübergehend in einen falschen Wert ändern, z. B. etwas, das sich nicht im DNS befindet. Senden Sie dann eine Faxnachricht an die Faxmailbox. Der CsIpFaxSvc-Dienst ruft die Nachricht ab, rendert die Anhänge und sucht dann das Gateway nicht. Eine NDR-Benachrichtigung (Non-Delivery Receipt) wird mit dem angehängten TIF-Anhang der an das Gateway gesendeten Faxnachricht an den Absender zurückgesendet. In diesem Fall haben Sie Folgendes überprüft:

• E-Mails können von Ihrem Endbenutzer an das Faxkonto gesendet werden.

- Faxe können erfolgreich wiedergegeben werden.
- E-Mails können vom Faxkonto an den Endbenutzer zurückgesendet werden.

Alles wurde eliminiert, mit Ausnahme des Versands von Nachrichten vom Faxkonto zum Gateway und vom Gateway zum Faxkonto.

Der Coverpage-Schlüssel enthält die Position der Deckseite, die gerendert wird. Jedes Fax, das übertragen wird, enthält eine Titelseite mit einigen Informationen, z. B. die Anzahl der Seiten. Es ist möglich, diese Seite zu bearbeiten und benutzerdefinierte Informationen oder ein Firmenlogo einzufügen. Wenn der Schlüssel in eine nicht vorhandene Datei geändert wird, wird die Titelseite nicht gesendet.

# Fehlerbehebung für jede Komponente

# Schritt 1: Überprüfen Sie, ob Nachrichten vom Endbenutzer an das Fax-Konto gesendet werden können.

Senden Sie eine Nachricht von einem Benutzer an das Faxkonto. In diesem Diagramm wird die Nachricht an Fax-unity2 (Fax-Mailbox) adressiert. Die Nummer, die der Benutzer anrufen möchte, wird in der Betreffzeile angegeben, in diesem Fall 9915550. Das Dokument, das der Benutzer faxen möchte, ist angehängt.

| Eile Edit Vir<br>El Send E<br>Script Edit<br>To <sub>1</sub> | w Insert Format  | Iools Action | ns Help<br>Options 2 | Parial           WordEditor                    | CurrentItem | + . |
|--------------------------------------------------------------|------------------|--------------|----------------------|------------------------------------------------|-------------|-----|
| Script Edit                                                  | V Application    | Inspector    | Options              | P         Arial           MordEditor         P | CurrentItem | +   |
| Script Edit<br>To <sub>2</sub>                               | or O Application | Dispector    | HTMLEdtor            | WordEditor                                     | CurrentItem | 3   |
| To <sub>1</sub> [t                                           | x unity2         |              |                      |                                                |             |     |
| ⊆c                                                           |                  |              |                      | and the second second                          |             |     |
|                                                              |                  |              |                      |                                                | 2-12-12     |     |
| ubject: [[f                                                  | axphone=9915550] |              |                      |                                                |             |     |
| is is a fax                                                  | message using th | ne IP Fax to | ol                   |                                                |             |     |
| products.do                                                  |                  |              |                      |                                                |             | I   |
|                                                              |                  |              |                      |                                                |             |     |
|                                                              |                  |              |                      |                                                |             |     |

Nachdem diese Nachricht gesendet wurde, erscheint sie in der ursprünglich eingerichteten Faxmailbox. Diese Abbildung zeigt die Outlook Express-Ansicht des Postfachs.

| 🗐 Inbox - Outlook Expres                                                                                                    | 15                    |              |         |                 |                 |           |                | - 🗆 × |
|----------------------------------------------------------------------------------------------------|-----------------------|--------------|---------|-----------------|-----------------|-----------|----------------|-------|
| Eie Edit Yew Iook                                                                                                    | : Message He          | þ            |         |                 |                 |           |                |       |
| Create Mail Reply                                                                                                    | Ge<br>Reply All       | Sorward      | e Print | X<br>Delete     | Send/Recv       | Addresses | ि जूने<br>Find | *     |
| 🎓 Inbox                                                                                                    |                       |              |         |                 |                 |           |                |       |
| Folders X                                                                                                    | 1071                  | From         |         | Subject         |                 | [         | Received /     |       |
| Cutlook Express Cutlook Express Cutlook Expre | From: To:<br>Subject: | ₽ Unity2 Sub | scriber | [faxphor        | e=9915550]      |           | 10/14/2004     | 8:26  |
|                                                                                                    |                       |              | T       | here is no mess | sage selected.  |           |                | *     |
| 4 P                                                                                                    |                       |              |         |                 | Ittedies Oak    |           |                | ×     |
| Truiossado(s)' Truineag                                                                                                    |                       |              |         |                 | and working One | N         |                | lte   |

Wenn die Nachricht nicht eingeht, liegt ein grundlegendes Problem bei der E-Mail-Zustellung vor. Sie sollten sehen, ob der Absender eine Nachricht über einen Lieferfehler erhalten hat. Microsoft Exchange 2000/2003 verfügt über die Funktion zum Nachverfolgen von Exchange-Nachrichten, mit der Sie zusätzliche Details zur E-Mail-Zustellung sehen können. Wenn sich Absender und Faxkonto in zwei separaten Domänen befinden, z. B. a.com und b.com, dann stellen Sie sicher, dass das Absendersystem korrekt konfiguriert ist, um E-Mails an den Ziel-Mail-Server zu senden. Dazu gehört das Einrichten von A- und MX-Datensätzen im DNS und das Hinzufügen eines SMTP-Connectors zum Weiterleiten der E-Mail. Die Post sollte auch in umgekehrter Richtung gesendet werden können, damit die Nachrichten ohne Zustellung an den Endbenutzer zurückgesendet werden.

| DNS                                                                                                    |                                                                                                    |                                                                       | _ D ×                                                                                                    |
|----------------------------------------------------------------------------------------------------|----------------------------------------------------------------------------------------------------|-----------------------------------------------------------------------|----------------------------------------------------------------------------------------------------|
| Action ⊻iew                                                                                                    | ) 🗊 🗡 🖀 🕑 🖫 😰                                                                                                    |                                                                       |                                                                                                    |
| Tree                                                                                                    | Name /                                                                                                    | Туре                                                                  | Data                                                                                                    |
| DNS     VNT1-DC1     VNT1-DC1     Porward Lookup Zones     Oleway.com     Oleway.com     Ol | (same as parent folder)     (same as parent folder)     (same as parent folder)     (same as parent folder)     (same as parent folder)     vnt-3725-51 | Mail Exchanger<br>Name Server<br>Name Server<br>Start of Auth<br>Host | <pre>[10] vnt-3725-51.gateway.com.<br/>vnt1-dc1.vnt.com.<br/>vnt1-dc2.vnt.com.<br/>[3], vnt1-dc1.vnt.com., admin.vnt.com<br/>14.80.51.14</pre> |
|                                                                                                    |                                                                                                    |                                                                       |                                                                                                    |

Diese Abbildung zeigt einen DNS-Eintrag für das IOS-Gateway mit A- und MX-Datensätzen.

In Exchange für diesen Mail-Host wird ein SMTP-Anschluss benötigt.

| Console Window Help                                                                                                    | VNT-3725-51 Properties                                  | 215                                                                                           |
|----------------------------------------------------------------------------------------------------|---------------------------------------------------------|-----------------------------------------------------------------------------------------------|
| Action ¥iew<br>Tree<br>WNT (Exchange)<br>Global Settings<br>Global Settings<br>Administrative Groups<br>First Administrative Group<br>First Administrative Group<br>WNT1-EX1<br>WNT1-EX2<br>C WNT2-EX1<br>First Administrative Group<br>C WNT2-EX1<br>First Administrative Group<br>C WNT2-EX1<br>First Administrative Group<br>C WNT2-EX1<br>First Administrative Group<br>C WNT2-EX1<br>First Administrative Group<br>C WNT2-EX1<br>First Administrative Group<br>C WNT2-EX1<br>First Administrative Group<br>C WNT2-EX1<br>First Administrative Group<br>C WNT2-EX1<br>First Administrative Group<br>C WNT2-EX1<br>First Administrative Group<br>C WNT2-EX1<br>First Administrative Group<br>C WNT2-EX1<br>First Administrative Group<br>First Administrative Group | Content Restrictions<br>Address Space Co<br>VNT-3725-51 | Delivery Options Advanced Details<br>onnected Routing Groups Delivery Restrictions<br>General |
| Instances     Instances                                                                                    | Local bridgeheads:<br>Server<br>VNT3-U1                 | Virtual Server<br>Default SMTP Virtual Server                                                 |
| WNT-3725-51     Members     Folders     Site Replication Services     Message Tracking Center     Montoring and Status                                                                                                    | Add Be                                                  | rrove<br>folder referrals<br>Cancel <u>Apply</u> Help                                         |

DNS wird für die Weiterleitung an den Adressbereich verwendet. Der Adressbereich wird als c3725-51.gateway.com konfiguriert. Dies ist nur eine der vielen Konfigurationen. Dies ist nur die Beispielumgebung für einen Test. Eine typische Corporate Exchange-Umgebung ist viel komplexer. Es geht darum, sicherzustellen, dass Sie E-Mails vom Benutzer an die Fax-Mailbox erhalten. Weitere Informationen zu diesen Themen finden Sie auf der Microsoft-Website.

Stellen Sie sicher, dass die E-Mail vom Endbenutzer an das Faxkonto und vom Faxkonto an die Endbenutzer gesendet wird.

## Schritt 2: Überprüfen Sie, ob Nachrichten vom IP-Faxdienst verarbeitet werden.

Während der Konfiguration des IP-Fax-Diensts wird ein Abfrageintervall angegeben. Dies gibt an, wie häufig sich der IP-Fax-Dienst am Fax-Postfach anmeldet und nach neuen Nachrichten sucht. Cisco empfiehlt, diesen Wert so lange einzustellen, bis der ordnungsgemäße Betrieb des Produkts überprüft wird.

Die beste Diagnoseprotokolldatei ist IPFaxSvc<date/time>.log. Sie befindet sich im Verzeichnis \Commserver\logs directory.

Hinweis: In diesem Ablaufverfolgungsbeispiel wurden einige Informationen entfernt.

Sie sehen in jedem Intervall das Postfach, bei dem sich die Protokolldatei anmeldet. Sie können auch sehen, wie es die ausgehenden Faxe verarbeitet.

**Hinweis:** Alle Traces spiegeln die zuvor erwähnte Registrierungseinstellung "DiagLevel = 3" wider.

"Logging on to mailbox [VNT2-EX1\fax-unity2]"
"CIpFaxCdoHelper::LogonToMailbox() name returned from Logon is [fax unity2]"
"Processing outbox, message count= 1"
"CIpFaxCdoHelper::ProcessFaxOutbox() processing message receipts"
"CIpFaxCdoHelper::DetermineMessageDisposition() current message
subject=[[faxphone=9915550]]"
"CIpFaxCdoHelper::DetermineMessageDisposition() setting disposition to OUTBOUND"
"CIpFaxCdoHelper::ProcessFaxOutbox() message looks like outbound fax - not
processing as receipt message"

Es ist wichtig, dass sich der ausgehende Prozess erfolgreich bei der richtigen Mailbox anmeldet, feststellt, dass eine Nachricht vorliegt, den Betreff abruft und ihn als ausgehendes Fax ansieht.

"\_RecordsetPtr::Open(Select \* from tblIpFaxData where MessageEntryID =
'0000000377C58FB04A29C468DAB3CBC07D7F94B0700E7E65E238D0DEF46B5F8EAF983C6C512000000
05E5B20000E7E65E238D0DEF46B5F8EAF983C6C51200000005F55A0000') returned [0] rows Code: 0x80004005. Method: CIpFaxAdoHelper::GetRecordSet. [IpFaxAdoHelper.cpp::403]"

"CIpFaxAdoHelper::Execute() Cmd=[INSERT INTO tblIpFaxData (MessageEntryID, Status, ScratchDirectory, TifFileName, NdrErrorCode, BusyCounter, RnaCounter, TimeFirstHandled) VALUES ('0000000377C58FB04A29C468DAB3CBC07D7F94B0700E7E65E238D0 DEF46B5F8EAF983C6C51200000005E5B20000E7E65E238D0DEF46B5F8EAF983C6C51200000005F55A 0000', '0', 'C:\CommServer\unityMta\IpFaxScratchpad', '0188c93ff8194177b9f313edab c2ea73.tif', '0', '0', '0', '2004-10-14 08:27:17')]"

Jetzt wird die Meldung gelesen. Die erste Anweisung gibt an, dass der Dienst eine SQL-Abfrage für die tbllpFaxData-Tabelle in der Berichtsdatenbank des Cisco Unity-Servers ausführt, um zu sehen, ob eine Meldung mit dieser MessageEntryID (der MAPI-ID der Nachricht) vorhanden ist. Es findet keinen solchen Eintrag (0 Zeilen zurückgegeben), daher fügt es eine neue Zeile mit diesen Informationen hinzu. Diese MessageEntryID wird in der an das Kabelmodem gesendeten E-Mail-Nachricht als Betreff verwendet. Wenn Sie SQL direkt betrachten, sehen Sie:

| 🚡 SQL Server Enterprise Manager                                                                                                   |                               |                |            |                |                   |                 | _ 🗆 X   |
|----------------------------------------------------------------------------------------------------|-------------------------------|----------------|------------|----------------|-------------------|-----------------|---------|
| Console Window Help                                                                                                    |                               |                |            |                |                   |                 |         |
|                                                                                                    |                               |                |            |                |                   |                 |         |
| 2:Data in Table 'tbltpf axData' in 'ReportDb' on '(                                                                               | local)'                       |                |            |                |                   |                 |         |
| <sup>™</sup> <sup>™</sup> <sup>™</sup> <sup>™</sup> <sup>™</sup> <sup>™</sup> <sup>™</sup> <sup>™</sup> <sup>™</sup> <sup>™</sup> | × (F %                        |                |            |                |                   |                 |         |
| SELECT *                                                                                                    |                               |                |            |                |                   |                 |         |
|                                                                                                    |                               | hue out        | In contra  | De contraction | The state of the  |                 | 2       |
| COUDDOSTANS     C:\CommServer\u 0188c93ff                                                                                         | 8194177 0000000377C58FBD4A21  | C46L0          | 0          | 0              | 10/14/2004 8:27:1 | 10/14/2004 8:27 | 29 ONLL |
|                                                                                                    |                               |                |            |                |                   |                 |         |
|                                                                                                    |                               |                |            |                |                   |                 |         |
|                                                                                                    |                               |                |            |                |                   |                 |         |
| <b>1</b>                                                                                                    |                               |                |            |                |                   |                 | -       |
|                                                                                                    |                               |                |            |                |                   |                 | 10      |
| . I.Console Root\Microsoft S0. Servers\S0I. Serv                                                                                  | er Group\(loca) (Windows NT)\ | Databases\Repo | dDb\Tables |                |                   |                 |         |
| Action View Tools de + 10 10 10                                                                                                   | XABOAN                        |                |            |                |                   |                 |         |
| Tran I                                                                                                    | Tables 32 Base                | ~ 0 4 -0       |            |                |                   |                 |         |
|                                                                                                    | Name /                        | Owner          | Type       | Create Date    |                   |                 |         |
| - m <sup>2</sup> Diagrams                                                                                                    | sysusers                      | dbo            | System     | 8/6/2000 1:2   | 9:12 AM           |                 |         |
| Tables 💌                                                                                                    | tblipFaxData                  | dbo            | User       | 10/12/2004 3   | :22:11 PM         | •               |         |
|                                                                                                    |                               |                |            | [ ]            |                   | 10              |         |

SQL wird verwendet, um die einzelnen Nachrichten nachzuverfolgen. Wenn die Faxmailbox nicht

leer ist, durchläuft SQL sie in jedem Intervall und überprüft, ob sie für jede Nachricht auf der Grundlage dieser Nachrichten-ID verbucht wurde. Die Anlage wird in das Verzeichnis "Kratzer" C:\CommServer\unityMta\IpFaxScratchpad in this case kopiert. Wenn für dieselbe Nachricht ein DSN vorhanden ist, muss nur der BusyCounter oder eine ähnliche Meldung aktualisiert werden. Dies ist jedoch die Methode, mit der der Dienst die einzelnen Nachrichten verfolgt. Nachdem die Datei in das Verzeichnis scratch kopiert wurde, wird die Wiedergabe ausgeführt.

| Scratchpad                                                                                                    |                                      |       |                 | _ 🗆 ×             |
|----------------------------------------------------------------------------------------------------|--------------------------------------|-------|-----------------|-------------------|
| Eile Edit Yiew Favorites Iools                                                                                  | s Help                               |       |                 | 1919 - C          |
| (= Back + =) + 🔁 🔞 Search                                                                                       | 임 Folders 🕑 🖺 😳 🗙 📭 📰•               |       |                 |                   |
| Address 🔄 C:\CommServer\unityMta\                                                                               | IpFaxScratchpad                      |       |                 | • (PG0            |
|                                                                                                    | Name                                 | Size  | Modified 🗸      | Туре              |
|                                                                                                    | 🖹 render.tif                         | 3 KB  | 10/14/2004 8:27 | Text Document     |
| The second second second second second second second second second second second second second second second se | 🖬 render                             | 75 KB | 10/14/2004 8:27 | TIF Image Documen |
| IpFaxScratchpad                                                                                                 | @cover                               | 1 KB  | 10/14/2004 8:27 | HTML Document     |
|                                                                                                    | 0188c93ff8194177b9f313edabc2ea73     | 87 KB | 10/14/2004 8:27 | TIF Image Documen |
| Select an item to view its description.                                                                         | 0188c93ff8194177b9f313edabc2ea73.tif | 0 KB  | 10/14/2004 8:27 | Text Document     |
| See also:                                                                                                    |                                      |       |                 |                   |
| My Documents                                                                                                    |                                      |       |                 |                   |
| My Network Places                                                                                               |                                      |       |                 |                   |
| My Computer                                                                                                    |                                      |       |                 |                   |
|                                                                                                    |                                      |       |                 |                   |
|                                                                                                    |                                      |       |                 |                   |
|                                                                                                    |                                      |       |                 |                   |
|                                                                                                    |                                      |       |                 | (mail)            |
|                                                                                                    | 1                                    |       |                 | <u> </u>          |
| 5 object(s)                                                                                                    |                                      | 16    | з КВ 📃 Му С     | omputer //.       |

"CIpFaxCdoHelper::RenderCurrentMessage() scratch file=[C:\CommServer\
unityMta\IpFaxScratchpad\render.tif]"

```
"CIpFaxCdoHelper::RenderCurrentMessage() outputting message body to file
name=[C:\CommServer\unityMta\IpFaxScratchpad\MsgBody.txt]"
```

```
"Rendering file [C:\CommServer\unityMta\IpFaxScratchpad\MsgBody.txt] to [C:\CommServer\unityMta\IpFaxScratchpad\render.tif]"
```

#### "CIpFaxCdoHelper::RenderCurrentMessage() added [1] pages to TIFF"

Der Renderingprozess wird gestartet. Jedes Fax enthält eine Titelseite, eine Seite mit dem Nachrichtentext und alle Anhänge. Auf der Titelseite wird die Anzahl der Seiten angezeigt, die per Fax gesendet werden. Der Körper wird zuerst gerendert, weil er immer zuerst gesendet wird. Da nur jeweils eine Nachricht rendert wird, wird immer der Nachrichtentext MsgBody.txt und die temporäre Ausgabedatei rendern.tif aufgerufen. Das Rendering wird von der ImageMaker-Software durchgeführt. Nach Abschluss jedes Renderingprozesses wird die Anzahl der Seiten zurückgegeben, die wiedergegeben werden. In diesem Fall ist es eine Seite.

## Schritt 3: Überprüfen der Renderingoperation

Die ImageMaker-Renderingengine ist ein Druckertreiber. Es benötigt eine Eingabedatei, öffnet die zugehörige Standardanwendung (Wordpad, Notepad usw.) und druckt sie mithilfe des ImageMaker-Treibers in die Datei. Dadurch wird eine TIF-Datei erstellt.

Die vollständigen Diagnosedateien finden Sie im Anhang. Wenn Sie beim technischen Support

von Cisco ein Problem mit der Rendering-Engine melden, sind folgende Dateien erforderlich:

- C:\ImgMaker\Conversion\_Toolkit\log\ODCDAEMON.log Der Daemon, der die Konvertierung durch Stapeldateien vornimmt
- C:\log\lmageMakerDocCnvrt Driver.txt Informationen zur Treiberebene

Die nützlichsten Informationen finden Sie in der Datei ODCDAEMON.log. Für jede Datei, die gerendert werden soll, sehen Sie:

```
10/14/04 08:27:17
Start time: Thursday, October 14, 2004 08:27:17 AM
Daemon logged in as user: vnt2-u1-ms
Using registry root: HKEY_LOCAL_MACHINE
08:27:17: Pipe name: PrintDocDaemonPipe
08:27:17: Default printer name: ImageMaker DocCnvrt Driver
08:27:17: Registry server: <local>
08:27:17: Service started
08:27:19: 08:27:19: 10/14/04 08:27:19 ServiceRequest thread started
08:27:19: Processing 'Convert v1.0' request
08:27:19: Processing file: C:\CommServer\unityMta\IpFaxScratchpad\MsqBody.txt
08:27:19: Output file: C:\CommServer\unityMta\IpFaxScratchpad\render.tif
08:27:19: Printer name: ImageMaker DocCnvrt Driver
08:27:19: AppendTo filename set to C:\CommServer\unityMta\IpFaxScratchpad\render.tif
08:27:19: Input filename: C:\CommServer\unityMta\IpFaxScratchpad\MsgBody.txt
08:27:19: Output filename: C:\CommServer\unityMta\IpFaxScratchpad\render.tif
08:27:19: 0xE90: <10/14/04 08:27:19> StatusThread timeout value for jobstart: 60000
08:27:21: AutoShutdown feature activated
08:27:21: Sending response 1 to client
08:27:21: 10/14/04 08:27:21 ServiceRequest thread ended
```

Das erste zu betrachtende Element ist **als Benutzer angemeldet**. Dies ist das gleiche Konto, das der Dienst CsIpFaxSvc für die Anmeldung verwendet.

| Services         |                                                                    |                    |         |                     | _ 🗆                           | х |
|------------------|--------------------------------------------------------------------|--------------------|---------|---------------------|-------------------------------|---|
| Action View      | $\leftarrow \rightarrow \mid \cong \mid \blacksquare \mid {\tt S}$ | 🖸 🗟  🕽 🕨 🛛         |         | ►                   |                               |   |
| Tree             | Name 🛆                                                             | Description        | Stat    | Startup             | Log On As                     |   |
| Services (Local) | Computer Browser                                                   | Maintains an up-to | Started | Automatic<br>Manual | LocalSystem<br>VNT\vnt2-u1-ms | _ |
|                  | SIPFaxSvc                                                          |                    |         | Automatic           | VNT\vnt2-u1-ms                |   |
|                  | DHCP Client                                                        | Manages network c  | Started | Automatic           | LocalSystem                   | Ľ |
|                  |                                                                    |                    |         |                     |                               |   |

Dies ist wichtig, da dieser Benutzer alle Anwendungen startet und rendert. Das nächste Element sind die **Namen der Ein- und Ausgabedateien**. Das dritte Element, **response**, gibt die Anzahl der Seiten an, die gerendert werden. In diesem Fall ist es eine. Wenn die Antwort negativ ist, weist dies auf einen Fehler hin. Wenn ein Fehler auftritt, müssen Sie sich die Zeilen anschauen, die dem Fehler unmittelbar vorausgehen. In vielen Fällen tritt der Fehler nur bei bestimmten Dateitypen auf. Die ODCDAEMON-Protokolldatei zeigt an, ob die Fehler bei allen Renderingvorgängen oder nur bei bestimmten Erweiterungstypen auftreten.

Es empfiehlt sich, die Renderingengine manuell auszuführen, um dies weiter zu testen. Melden Sie sich als derselbe Benutzer an, der den CsIpFaxSvc-Dienst ausführt. Damit wird überprüft, ob der gleiche Fehler auftritt, wenn die Renderingengine vom Dienst gestartet wird.

Wenn Sie eine Datei für jeden zulässigen Erweiterungstyp haben, öffnen Sie jede Datei, indem Sie darauf doppelklicken. Die zugeordnete Anwendung wird geöffnet, und es wird nach Updates (oder einem ähnlichen Prozess) gesucht. Im Fall von Acrobat kann dies beispielsweise deaktiviert werden.

Beenden Sie CsIpFaxSvc. Wenn ein ODCDAEMON-Prozess noch ausgeführt wird, beenden Sie ihn mit dem Task-Manager.

**Hinweis:** Wenn die ODCDAEMON-Protokolldatei zur weiteren Referenz gespeichert werden muss, muss sie vor dem Pingen des CsIpFaxSvc erstellt werden. Wenn Sie den Dienst neu starten, löscht er die ODCDAEMON-Protokolldatei und die Ausgabe geht verloren.

| plications Processe | s Performa    | ance   |                     |             |   |
|---------------------|---------------|--------|---------------------|-------------|---|
| Image Name          | PID           | CPU    | CPU Time            | Mem Usage   |   |
| spoolsv.exe         | 868           | 00     | 0:03:28             | 7,028 K     |   |
| SNMP.EXE            | 1428          | 00     | 0:00:00             | 5,404 K     |   |
| SMSS.EXE            | 472           | 00     | 0:00:00             | 640 K       |   |
| SERVICES.EXE        | 552           | 00     | 0:00:02             | 13,952 K    |   |
| regsvc.exe          | 1372          | 00     | 0:00:00             | 996 K       |   |
| regedit.exe         | 1204          | 00     | 0:00:45             | 6,412 K     |   |
| rdpclip.exe         | 3756          | 00     | 0:00:00             | 1,148 K     |   |
| rdpclip.exe         | 3268          | 00     | 0:00:00             | 1,136 K     |   |
| ODCDAEMON.EXE       | 3904          |        |                     | 2,776 K     |   |
| notepad.exe         | 3748          |        | rocess              | 3,316 K     |   |
| mstask.exe          | 1384          | End P  | rocess <u>T</u> ree | 3,404 K     |   |
| mssearch.exe        | 2060          | Debug  | ]                   | 1,152 K     |   |
| msdtc.exe           | 908 -         |        |                     | - 6,080 K   |   |
| mqsvc.exe           | 1988          | Set Pr | iority              | ▶ 6,292 K   |   |
| mmc.exe             | 3480          | Set Al | finity              | 3,264 K     |   |
| mmc.exe             | 2904-         | -00    | 0.00.00             | - 2,888 K   |   |
| LSASS.EXE           | 564           | 00     | 0:00:02             | 6,560 K     |   |
| logon.scr           | 1012          | 00     | 0:00:00             | 1,132 K     |   |
| LLSSRV.EXE          | 1236          | 00     | 0:00:00             | 2,248 K     | • |
| 🔽 Show processes f  | rom all users | 5      |                     | End Process |   |

Starten Sie den ODCDAEMON.EXE-Prozess im Ordner C:\ImgMaker\Conversion\_Toolkit. Ein Fenster wird angezeigt, wie die folgende Abbildung zeigt:

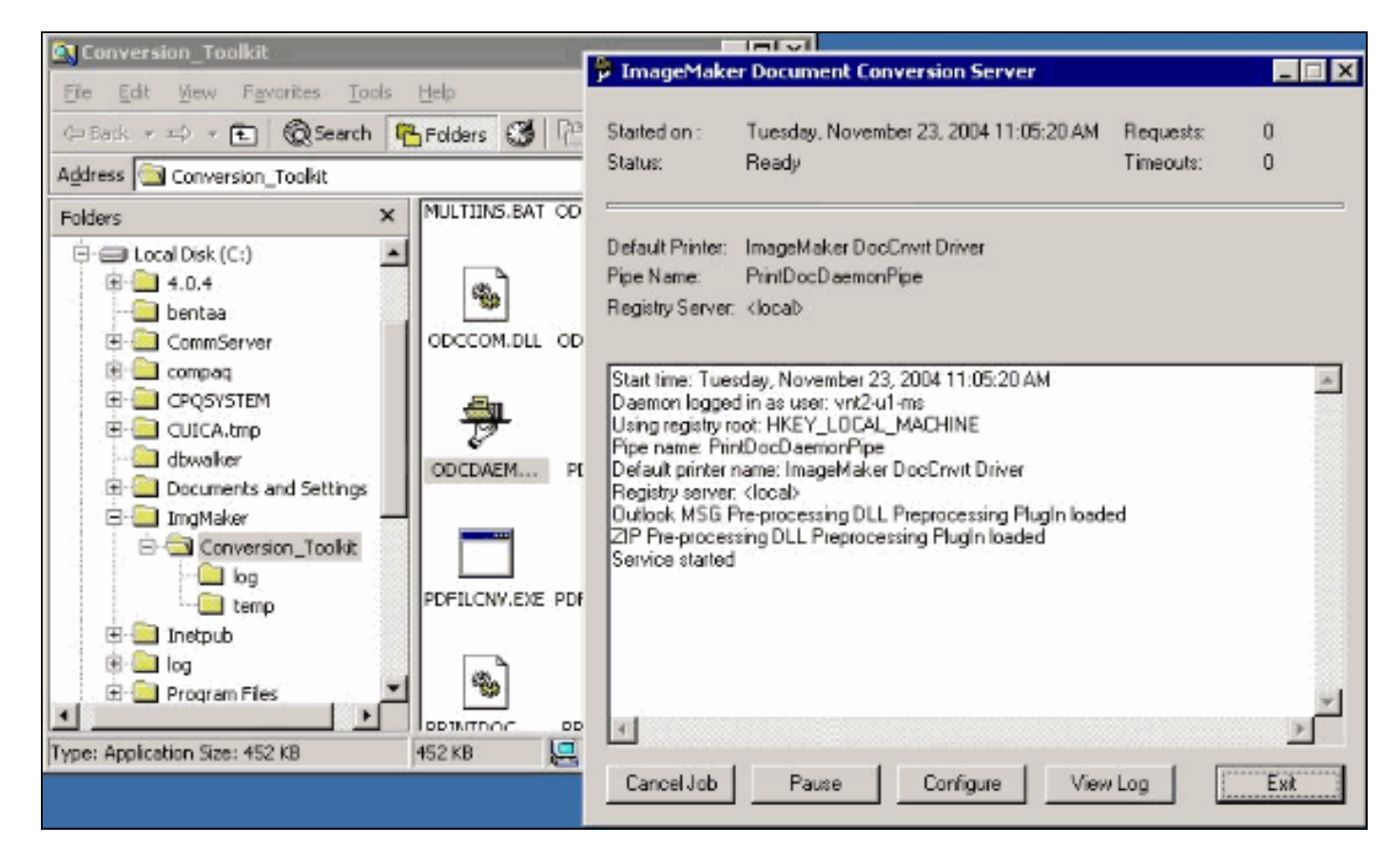

Starten Sie die Datei CPCOM.EXE im gleichen Ordner.

## 💑 ODC Server (COM) Sample

| Server Name:              | (blank for local) 🗖 Use local server as redirecto              |
|---------------------------|----------------------------------------------------------------|
| <sup>p</sup> rinter Name: | ImageMaker DocCnvrt Driver                                     |
| Jutput Directory:         | C:\CommServer\unityMta\IpFaxScratchpad\                        |
| Output File Name:         | test.tif                                                       |
| Output File Type:         | TIFF Group 3 Reversed 💌 🔽 Multiple Pages Per File              |
| Printer Type:             | Black & White  Apply                                           |
| Set Additional            | Print Options                                                  |
| Drientation:              | Resolution: Page Type: Dither Mode: Intensity:                 |
| Portrait 💌                | 204x196 🔽 Letter 🔽 Highest Quality 🔽 50 😤                      |
|                           |                                                                |
| View Output               | When Done 🔽 View Shadow File When Done                         |
| File to Convert:          | C:\Documents and Settings\vnt2-u1-ms\Desktop\config.pdf Browse |

Die meisten Standardeinstellungen sind in Ordnung. Im Feld Zu konvertierende Datei wird eine gewünschte Eingabedatei ausgewählt. Cisco empfiehlt, jeden Erweiterungstyp separat zu testen. Wenn die Ausgabedatei nicht geändert wird, wird die Eingabedatei an die Ausgabedatei angehängt.

Klicken Sie auf Umwandeln. Die Anwendung wird gedruckt, und dieses Dialogfeld wird angezeigt:

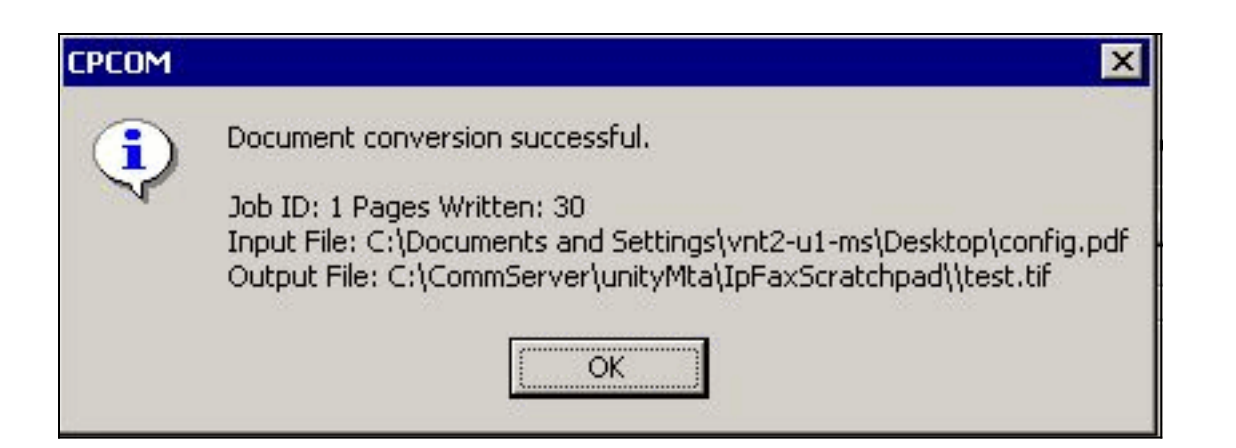

Klicken Sie auf **OK**. Wählen Sie die Option **Ausgabe anzeigen, wenn abgeschlossen**. Ein TIF-Viewer wird gestartet, und die Ausgabedatei wird angezeigt. Wenn Fehler auftreten, entsprechen diese in einigen Fällen den Angaben in den Protokolldateien, die im folgenden Beispiel gezeigt werden.

03:07:39: Input filename: d:\CommServer\UnityMTA\IpFaxScratchpad\render.tif 03:07:39: Output filename: d:\CommServer\UnityMTA\IpFaxScratchpad\9484f347996b4ea18b0caeb52ffda465.tif 03:07:39: 0x15F0: <11/19/04 03:07:39> StatusThread timeout value for jobstart: 60000 PrintTo command does not exist for file type: MSPaper.Document 03:07:39: AutoShutdown feature activated Conversion unsuccessful. Deleting file d:\CommServer\UnityMTA\IpFaxScratchpad\9484f347996b4ea18b0caeb52ffda465.tif 03:07:39: Sending response -20 [PrintTo command does not exist] to client

Die Eingabedatei ist ein TIF-Anhang. Der Dateityp ist jedoch DOC (MSPaper.Document). Das Problem ist in diesem Fall, dass Microsoft-Anwendungen wie Word und Excel auf dem Server installiert sind und die Dateizuordnungen in der Registrierung ändern. Bearbeiten Sie HKEY\_CLASSES\_ROOT\.tif und TIF, und ändern Sie den Standardschlüssel in TIFImage.Document anstelle von MSPaper.Document, um diesen Fehler zu beheben.

Schließen Sie nach der Überprüfung der einzelnen Dateitypen die Fenster CPCOM und ODCDAEMON und starten Sie den Dienst CslpFaxSvc neu.

Wenn alle Anhänge fehlschlagen oder ein Initialisierungsfehler vorliegt, installieren Sie das Renderingmodul neu. Verwenden Sie den Befehl **instfax.exe -z** aus dem Ordner ImageMaker, in dem sich der IPFaxConfigWizard befindet, um ihn zu deinstallieren. Anschließend wird es neu installiert, was einen Neustart erfordert, und der Assistent zum Konfigurieren von Cisco Unity IP-Fax von **Start > Programme > Unity** wird erneut ausgeführt.

Die letzte Option zum Testen von Fehlern besteht darin, den Daemon-Prozess zu umgehen und die Datei über die Befehlszeile wiederzugeben. In den meisten Fällen, wenn es vorher gescheitert ist, schlägt es auch hier fehl. In einigen Fällen liefert sie jedoch zusätzliche Informationen. Dies geschieht mithilfe der ausführbaren PDFILCNV-Datei. Dieses Programm befindet sich im ImageMaker-Unterverzeichnis des IPFaxConfigWizard-Installationspfads. Beispiel:

#### PDFILCNV products.doc -Fproducts.tif

Stellen Sie sicher, dass Sie die angezeigte Datei öffnen können.

Dieses Beispiel stammt aus den IpFaxSvc-Protokolldateien:

```
"CIpFaxCdoHelper::RenderCurrentMessage() processing attachment=[products.doc]"
"CIpFaxCdoHelper::RenderCurrentMessage() attachment written to file=
[C:\CommServer\unityMta\IpFaxScratchpad\products.doc]"
"Rendering file [C:\CommServer\unityMta\IpFaxScratchpad\products.doc] to
[C:\CommServer\unityMta\IpFaxScratchpad\render.tif]"
"CIpFaxCdoHelper::R\
)11
\-
\]
'==e-nderCurrentMessage() added [2] pages to TIFF"
Die DOC-Anlage des Produkts wird wiedergegeben. Sie wird an die zuvor erstellte Datei
rendern.tif angehängt. Es hat zwei Seiten, wodurch die Gesamtanzahl der Seiten drei.
"CIpFaxCoverPage::GenerateFile() file=[C:\CommServer\unityMta\IpFaxScratchpad
\cover.htm] name=[Unity2 Subscriber] num=[9915550] pages=[3]"
```

```
"Rendering file [C:\CommServer\unityMta\IpFaxScratchpad\cover.htm] to
[C:\CommServer\unityMta\IpFaxScratchpad\0188c93ff8194177b9f313edabc2ea73.tif]"
```

"Rendering file [C:\CommServer\unityMta\IpFaxScratchpad\render.tif] to
[C:\CommServer\unityMta\IpFaxScratchpad\0188c93ff8194177b9f313edabc2ea73.tif]"

Die Titelseite ist die Datei cover.htm. Es ist eine einfache HTML-Vorlage mit einigen Variablen. Es gibt den Namen des Abonnenten an, der die Nachricht sendet, die angerufene Nummer und die Anzahl der gesendeten Seiten.

Nachdem die benutzerdefinierte cover.htm-Datei erstellt wurde, wird sie in eine messageid.tif-Datei gerendert. Die zuvor erstellte Datei rendern.tif wird beispielsweise der Datei messageid.tif angefügt. An dieser Stelle ist die Datei messageid.tif die echte Nachricht, die per E-Mail gesendet oder per Fax gesendet wird.

Sie wird erfolgreich wiedergegeben. Einige Felder in SQL werden aktualisiert, und die Meldung wird gesendet.

```
"2004-10-14","08:27:29","CIpFaxAdoHelper::Execute()

Cmd=[UPDATE tbl1pFaxData SET Status = '1' WHERE MessageEntryID =

'0000000377C58FB04A29C468DAB3CBC07D7F94B0700E7E65E238D0DEF46B5F8EAF983C6C

5120000005E5B20000E7E65E238D0DEF46B5F8EAF983C6C5120000005F55A0000']"

"2004-10-14","08:27:29","CIpFaxAdoHelper::Execute() Cmd=[update tblipfaxdata

set TimeLastAttempted = '2004-10-14 08:27:29' where MessageEntryID =

'0000000377C58FB04A29C468DAB3CBC07D7F94B0700E7E65E238D0DEF46B5F8EAF983C6C5120

0000005E5B20000E7E65E238D0DEF46B5F8EAF983C6C5120000005F55A0000']";
```

Der Status der Nachricht ist auf 1 festgelegt, und das letzte aktualisierte Mal wird ausgefüllt. Sie wird an das Gateway gesendet.

### Schritt 4: Überprüfen Sie, ob der Router die Nachricht empfängt und sendet.

Die vom IP-Fax-Konto an das Gateway gesendete Meldung muss das Format fax=###@router.gateway.com haben. In der Regel sind DNS A- und MX-Datensätze in DNS erforderlich, und ein SMTP-Anschluss muss zu Exchange hinzugefügt werden, um Nachrichten an

diesen Host weiterzuleiten. Anschließend können Sie mit der Fehlerbehebung für das Gateway fortfahren.

Wenn Sie nur den Router eingerichtet haben, können Sie weiterhin überprüfen, ob er funktioniert, wenn Sie Telnet verwenden, um auf den SMTP-Port zuzugreifen und eine Nachricht manuell zu senden, wie in diesem Beispiel gezeigt:

telnet vnt-3725-51.gateway.com 25 Trying 14.80.51.14... Connected to 14.80.51.14. Escape character is '^]'. 220 vnt-3725-51.gateway.com Cisco NetWorks ESMTP server ehlo 250-vnt-3725-51.gateway.com, hello <empty HELO/EHLO> [172.18.106.123] (really ) 250-ENHANCEDSTATUSCODES 250-8BITMIME 250-PIPELINING 250-HELP 250-DSN 250 XACCOUNTING mail from:test@test.com 250 2.5.0 Sender <test@test.com> ok rcpt to:fax=9915550@vnt-3725-51.gateway.com 250 2.1.5 Recipient <fax=9915550@vnt-3725-51.gateway.com> ok, maps to `9915550' (cp=no) data 354 Enter mail, end with a single "." This is a test message from the router. 554 5.3.0 An unknown error occurred quit 221 2.3.0 Goodbye from vnt-3725-51.gateway.com; closing connection

Connection closed by foreign host.

konfiguriert ist.

In diesem Fall liegt ein unbekannter Fehler vor. Dies ist darauf zurückzuführen, dass die Primär-Übertragungsschnittstelle (Primary Rate Interface, PRI), die für die Übermittlung des ausgehenden Fax verwendet wird, ausgefallen ist. Dies ist ein weiteres Beispiel:

telnet vnt-3725-51.gateway.com 25 Trying 14.80.51.14, 25 ... Open 220 vnt-3725-51.gateway.com Cisco NetWorks ESMTP server ehlo 250-vnt-3725-51.gateway.com, hello <empty HELO/EHLO> [172.18.106.66] (really ) 250-ENHANCEDSTATUSCODES 250-8BITMIME 250-PIPELINING 250-HELP 250-DSN 250 XACCOUNTING mail from:test@test.com 250 2.5.0 Sender <test@test.com> ok rcpt to:fax=9915550@error.com 553 5.4.4 <fax=9915550@error.com> Unable to relay to remote host quit 221 2.3.0 Goodbye from vnt-3725-51.gateway.com; closing connection In diesem Fall bedeutet die Fehlermeldung Nicht in der Lage, auf den Remotehost Weiterzuleiten, dass die Liste der Metadatenempfänger-Aliase in der Cisco IOS-Konfiguration nicht error.com

Telnet zum Router oder Zugriff über die Konsole, um direkt mit der Fehlerbehebung für das Gateway zu beginnen. Wenn Sie Telnetted sind, geben Sie den Befehl **terminal monitor (Terminalmonitor)** ein. Die **Debugausgabe** wird angezeigt. Aktivieren Sie **die Debug-Faxübersicht**. Wenn es sich bei dem ausgehenden Sprachkreis um einen PRI handelt, ist **debug isdn q931** ebenfalls ein relevanter Befehl.

**Warnung:** Wenn Sie Traces auf einem Router aktivieren, wirkt sich dies in manchen Fällen auf die Leistung aus. Deaktivieren Sie die Ablaufverfolgungen mit dem Befehl **no debug all**, wenn dieser abgeschlossen ist.

Hinweis: Diese Protokolle wurden abgeschnitten, um Platz zu sparen.

Diese **Debugausgabe** stammt aus einem aktiven Beispiel:

| Oct 15 08:27:26.003: //-1/xxxxxxxxx/SMTPS/esmtp_server_engine_work_routine:     |
|---------------------------------------------------------------------------------|
| context(0x66CA9AC4), <b>state=1</b>                                             |
| Oct 15 08:27:35.051: //-1/xxxxxxxx/SMTPS/esmtp_server_engine_work_routine:      |
| Calling smtp verb: ehlo                                                         |
| Oct 15 08:27:35.051: //-1/xxxxxxxx/SMTPS/esmtp_server_engine_work_routine:      |
| context(0x66CA9AC4), state=1                                                    |
| Oct 15 08:27:35.599: //-1/xxxxxxxx/SMTPS/esmtp_server_engine_work_routine:      |
| Calling smtp verb: mail                                                         |
| Oct 15 08:27:35.599: //-1/xxxxxxx/SMTPS/esmtp_server_engine_work_routine:       |
| Oct 15 00:27:26 142: // 1/www.www./CMTDC/comtp.com/on.com/c.row/c.row/inc.      |
| Calling gmth werb, ront                                                         |
| Calling Smcp Verb: Tepe                                                         |
| context(0x66C00C4)                                                              |
| Oct 15 08:27:36 143: //-1/vvvvvvvvv/SMTDS/egmtn gerver engine command ront:     |
| context(0x66CA9AC4)                                                             |
| Oct 15 08:27:36.143: //-1/xxxxxxxx/SMTPS/esmtp server engine work routine:      |
| context(0x66CA9AC4), state=1                                                    |
| Oct 15 08:27:36.691: //-1/xxxxxxxx/SMTPS/esmtp_server_engine_work_routine:      |
| Calling smtp verb: data                                                         |
| Oct 15 08:27:36.691: //-1/xxxxxxxxx/SMTPS/esmtp_server_engine_work_routine:     |
| context(0x66CA9AC4), <b>state=2</b>                                             |
| Oct 15 08:27:37.239: //-1/xxxxxxxx/SMTPS/esmtp_server_engine_work_routine:      |
| (S)R: `Received: from vnt2-ex1.vnt.com ([14.84.31.12]) by VNT1-EX2.vnt.com      |
| with Microsoft SMTPSVC(5.0.2195.6713); '                                        |
| Oct 15 08:27:37.239: //-1/xxxxxxxxx/SMTPS/esmtp_server_engine_work_routine:     |
| (S)R: Thu, 14 Oct 2004 08:27:29 -0400'                                          |
| Oct 15 08:27:37.239: //-1/xxxxxxxx/SMTPS/esmtp_server_engine_work_routine:      |
| (S)R: <b>`Return-Receipt-To: "fax unity2"</b> '                                 |
| Oct 15 08:27:37.239: //-1/xxxxxxxx/SMTPS/esmtp_server_engine_work_routine:      |
| (S)R: `Subject: 0000000377C58FB04A29C468DAB3CBC07D7F94B0700E7E65E238D0DEF46B    |
| 5F8EAF983C6C51200000005E5B30000E7E65E238D0DEF46B5F8EAF983C6C51200000005FB680000 |
| Oct 15 08:27:37.239: //-1/xxxxxxxx/SMTPS/esmtp_server_engine_work_routine:      |
| (S)R: `Date: Thu, 14 Oct 2004 08:27:29 -0400'                                   |
| Oct 15 08:27:37.239: //-1/xxxxxxxx/SMTPS/esmtp_server_engine_work_routine:      |
| (S)R: `Message-ID: '                                                            |
| Oct 15 08:27:37.239: //-1/xxxxxxxx/SMTPS/esmtp_server_engine_work_routine:      |
| (S)R: `X-MS-Has-Attach: yes'                                                    |
| Oct 15 08:27:37.239: //-1/xxxxxxxx/SMTPS/esmtp_server_engine_work_routine:      |
| (S)R: `MIME-Version: 1.0'                                                       |
| Oct 15 08:27:37.239: //-1/xxxxxxxx/SMTPS/esmtp_server_engine_work_routine:      |
| (S)R: <b>Content-Type: image/tiff;</b>                                          |
| Oct 15 08:27:37.239: //-1/xxxxxxxx/SMTPS/esmtp_server_engine_work_routine:      |
| (S)R: <b>name="BODY.TIF"</b>                                                    |
| Oct 15 08:27:37.239: //-1/xxxxxxxx/SMTPS/esmtp_server_engine_work_routine:      |
| (S)R: `X-MS-TNEF-Correlator: '                                                  |

- Oct 15 08:27:37.239: //-1/xxxxxxxx/SMTPS/esmtp\_server\_engine\_work\_routine: (S)R: `Content-Transfer-Encoding: base64'
- Oct 15 08:27:37.239: //-1/xxxxxxx/SMTPS/esmtp\_server\_engine\_work\_routine: (S)R: `Content-Description: BODY.TIF'
- Oct 15 08:27:37.239: //-1/xxxxxxxx/SMTPS/esmtp\_server\_engine\_work\_routine: (S)R: `Content-Disposition: attachment;'

Oct 15 08:27:37.239: //-1/xxxxxxx/SMTPS/esmtp\_server\_engine\_work\_routine:
 (S)R: filename="BODY.TIF"'

Oct 15 08:27:37.239: //-1/xxxxxxx/SMTPS/esmtp\_server\_engine\_work\_routine: (S)R: `Thread-Topic: 0000000377C58FB04A29C468DAB3CBC07D7F94B0700E7E65E238D0 DEF46B5F8EAF983C6C51200000005E5B30000E7E65E238D0DEF46B5F8EAF983C6C51200000005 FB680000'

- Oct 15 08:27:37.243: //-1/xxxxxxx/SMTPS/esmtp\_server\_engine\_work\_routine: context(0x66CA9AC4), state=2
- Oct 15 08:27:37.243: //-1/xxxxxxx/SMTPS/esmtp\_server\_engine\_work\_routine: (S)R: `Thread-Index: AcSx6SvU9sc3nVffS3a4/Dwqi2Bpww=='
- Oct 15 08:27:37.243: //-1/xxxxxxx/SMTPS/esmtp\_server\_engine\_work\_routine: (S)R: `From: "fax unity2" '
- Oct 15 08:27:37.243: //-1/xxxxxxxx/SMTPS/esmtp\_server\_engine\_work\_routine: (S)R: `content-class: urn:content-classes:message'
- Oct 15 08:27:37.243: //-1/xxxxxxx/SMTPS/esmtp\_server\_engine\_work\_routine: (S)R: `X-MimeOLE: Produced By Microsoft Exchange V6.0.5762.3'
- Oct 15 08:27:37.243: //-1/xxxxxxx/SMTPS/esmtp\_server\_engine\_work\_routine: (S)R: `To: '
- Oct 15 08:27:37.243: //-1/xxxxxxxx/SMTPS/esmtp\_server\_engine\_work\_routine: (S)R: `Return-Path: fax-unity2@vnt.com'
- Oct 15 08:27:37.243: //-1/xxxxxxx/SMTPS/esmtp\_server\_engine\_work\_routine: (S)R: `X-OriginalArrivalTime: 14 Oct 2004 12:27:29.0487 (UTC) FILETIME=[2BE0DDF0:01C4B1E9]'
- Oct 15 08:27:37.243: //-1/xxxxxxxx/SMTPS/esmtp\_server\_engine\_work\_routine: (S)R: `'
- Oct 15 08:27:37.243: //-1/xxxxxxxx/SMTPS/esmtp\_server\_engine\_new\_part: Field name: `subject:'
- Field value: `00000000377C58FB04A29C468DAB3CBC07D7F94B0700E7E65E238D0DEF46B5F 8EAF983C6C51200000005E5B30000E7E65E238D0DEF46B5F8EAF983C6C51200000005FB680000'
- Oct 15 08:27:37.243: //-1/xxxxxxx/SMTPS/esmtp\_server\_engine\_new\_part: Field name: `date:' Field value: `Thu, 14 Oct 2004 08:27:29 -0400' Oct 15 08:27:37.243: //-1/xxxxxxxx/SMTPS/esmtp\_server\_engine\_new\_part: Field name: `message-id:' Field value: `' Oct 15 08:27:37.243: //-1/xxxxxxxx/SMTPS/esmtp\_server\_engine\_new\_part: Field name: `Content-Type:' Field value: `image/tiff; name="BODY.TIF"' Oct 15 08:27:37.243: //-1/xxxxxxx/SMTPS/esmtp\_server\_engine\_new\_part: Field name: `Content-Transfer-Encoding:' Field value: `base64' Oct 15 08:27:37.243: //-1/xxxxxxx/SMTPS/esmtp\_server\_engine\_new\_part: Field name: `from:' Field value: `"fax unity2" ' Oct 15 08:27:37.243: //-1/xxxxxxx/SMTPS/esmtp\_server\_engine\_new\_part: Field name: `to:' Field value: `' Oct 15 08:27:37.247: //-1/E7B232638008/SMTPS/esmtp\_server\_engine\_new\_part:exit@1977 Oct 15 08:27:37.251: ISDN Se2/0:23 Q931: pak\_private\_number: Invalid type/plan 0x0 0x1 may be overriden; sw-type 13 Oct 15 08:27:37.251: ISDN Se2/0:23 Q931: Applying typeplan for sw-type 0xD is 0x0 0x0, Called num 99915550 Oct 15 08:27:37.255: ISDN Se2/0:23 Q931: TX -> SETUP pd = 8 callref = 0x0003 Bearer Capability i = 0x8090A2 Standard = CCITT Transer Capability = Speech Transfer Mode = Circuit Transfer Rate = 64 kbit/s Channel ID i = 0xA98397

```
Exclusive, Channel 23
Called Party Number i = 0x80, '99915550'
Plan:Unknown, Type:Unknown
```

```
. . .
Oct 15 08:27:46.003: ISDN Se2/0:23 Q931: RX <- CONNECT pd = 8 callref = 0x8003
Oct 15 08:27:46.003: ISDN Se2/0:23 Q931: TX -> CONNECT_ACK pd = 8 callref = 0x0003
Oct 15 08:27:52.003: %ISDN-6-CONNECT: Interface Serial2/0:22 is now connected to
99915550
. . .
Oct 15 08:30:11.735: //-1/E7B232638008/SMTPS/esmtp_server_engine_buf_mgmt:
  buffer offset=1368, state=3
Oct 15 08:30:11.735: //-1/E7B232638008/SMTPS/esmtp_server_engine_dot_check:
  Not found the terminating Dot!
Oct 15 08:30:11.739: //-1/E7B232638008/SMTPS/esmtp_server_engine_buf_mgmt:
  state=3
Oct 15 08:30:11.739: //-1/E7B232638008/SMTPS/esmtp_server_engine_buf_mgmt:
  buffer offset=1412, state=3
Oct 15 08:30:11.739: //-1/E7B232638008/SMTPS/esmtp_server_engine_dot_check:
  Found the terminating Dot!
Oct 15 08:30:11.739: //-1/E7B232638008/SMTPS/esmtp_server_engine_work_routine:
context(0x66CA9AC4), state=100ct 15 08:30:12.483: //-1/xxxxxxx/SMTPS/
esmtp_server_engine_update_recipient_status: faxmail status=60ct 15 08:30:27.883:
 //-1/xxxxxxxx/SMTPS/esmtp_server_engine_update_recipient_status:
faxmail status=7
```

Der Mailserver auf dem Router empfängt die Nachricht. Alle Felder in der SMTP-Konversation werden auf verschiedenen Ebenen des Routercodes analysiert, bis der Anruf an die Nummer getätigt wird. Die wichtigsten Elemente, die Sie beachten sollten, sind in einigen Konfigurationsschritten aufgelistet.

In der Ausgabe show running-config sehen Sie:

- Fax-Schnittstellenart Fax-Mail
- Die OffRamp-Software muss in Flash oder auf einem FTP/TFTP-Server geladen werden. Anschließend wird eine Anwendung eingerichtet. Beispielsweise Call Application Voice Offramp Flash: app\_faxmail\_offramp.2.0.1.1.tcl.Hinweis: Die Tool Command Language (TCL)-Software, die für die OnRamp-Funktion verwendet wird, wird von <u>Cisco Downloads</u> heruntergeladen (<u>nur registrierte</u> Kunden).
- MTA maximal empfangen Eine Zahl größer als 0
- mta Receive Aliases <string> Muss dem DNS-Suffix entsprechen. Wenn beispielsweise die E-Mail von Cisco Unity an fax=912345@myrouter.com gesendet wird, muss der Alias myrouter.com sein. Sie können mehrere Metadatenempfänger-Aliase haben.
- mta send server <IP-Adresse des Exchange-Servers> Um DSNs zu senden, muss das Gateway eine Verbindung zu einem Mail-Server herstellen, um die Nachricht zu senden. Es muss nur ein Exchange-Server konfiguriert werden, obwohl mehrere Exchange-Server konfiguriert werden können. Überprüfen Sie, ob alle ungültigen Adressen des Sendeservers entfernt werden. Andernfalls wird immer der erste Eintrag in der Liste verwendet.
- mta Receive genering Permanent-error (Generieren permanenter Fehler) Dies ist erforderlich, damit der Router DSNs ordnungsgemäß an Cisco Unity zurücksenden kann.
- DFÜ-Peer-Konfigurationen. Beispiel:

```
dial-peer voice 5590 pots
    destination-pattern 991....
    port 2/0:23
    forward-digits all
    prefix 9
  !
    dial-peer voice 2 mmoip
```

```
application offramp
information-type fax
incoming called-number 991
dsn delayed
dsn success
dsn failure
```

Wenn die Meldung nicht am Gateway eintrifft, müssen Sie Exchange beheben. Die Diagnose in Exchange 2000 ist hierfür sehr nützlich.

Beispiel:

!

|                                                                                                    |                                              |                                                                                                    |                                                                                                    |                   | Event Properties                                                                                                    |                    | ? ×        |
|----------------------------------------------------------------------------------------------------|----------------------------------------------|----------------------------------------------------------------------------------------------------|----------------------------------------------------------------------------------------------------|-------------------|----------------------------------------------------------------------------------------------------|--------------------|------------|
| Card Isonges Siyel Con Massager  Action Years  Action Years  Wit2-Exclamate  Wit2-Exclamate | te<br>Com<br>Watto-Ext<br>Dence<br>Direct St | WT2-EX1 Properties           Derectay Access         Palcies           General         Locdes         Malbert           Services         WWT2-EX1         Malbert           UWNT2-EX1         MSE-chargedL         MSE-chargedL           MSE-schargedL         MSE-schargedL         MSE-schargedL           MSE-schargedL         MSE-schargedL         MSE-schargedL           MSE-schargedL         MSE-schargedL         MSE-schargedL           MSE-schargedL         MSE-schargedL         MSE-schargedL           MSE-schargedL         MSE-schargedL         MSE-schargedL           MSE-schargedL         MSE-schargedL         MSE-schargedL           MSE-schargedL         MSE-schargedL         MSE-schargedL           MSE-schargedL         MSE-schargedL         MSE-schargedL           MSE-schargedSA         MSE-schargedSA         MSE-schargedSA | 2 X     Security Monitoring Full-Text Indexing      exagement Diagnonitor Lagging Details     Categorie     Categorie     Categorie     Categorie     Categorie     Categorie     Categorie     Categorie     Categorie     Connection Manager     Manitum     Mone     Econargis Store Driver     None     Scharge Store Driver     None     Scharge Store Driver     None     Shift P Protocol     Meximum     Nift's Store Driver     None |                   | Event Date: 10/4/2004 Source: MSExchangeTransport Time: 17:22 Category: Connection Manager Type: Warning Event ID: 4000 User: N/A Computer: DHANES-UNITY Description: Message delivery to the remote domain 'vmt-3725-51.gateway.of for the following reason: The connection was dropped by the re- |                    |            |
| Born Policies     Construction of the second second s   |                                              | Logging level<br>C Hone C Honinu<br>DK                                                                                                    | m C Magiun<br>Carcal (200)                                                                                                    | 6 Maginun<br>Holp | Data (* <u>Bytes</u> (* <u>Word</u><br>00000: d3 02 04 e0                                                                                                    | с Ó).<br>ОК Cancel | A<br>Asoly |

Die MSExchangeTransport-Diagnose der Kategorie SMTP Protocol und Connection Manager ist aktiviert. Dies ist im Exchange System Manager unter den einzelnen Servereigenschaften. Wenn Sie eine Meldung senden, wird der Fehler im Protokoll der Anwendungsereignisanzeige angezeigt. Eine der häufigsten Fehlkonfigurationen ist, wenn der **Aliasparameter für den** Datenempfang im Router nicht mit dem Suffix für E-Mails übereinstimmt. Wenn der Faxdienst beispielsweise versucht, eine Nachricht an fax=91234@router.abc.com zu senden, muss für das Gateway die **Metadaten-Empfangsaliase router.abc.com** konfiguriert sein.

## Schritt 5: Überprüfen Sie, ob der Router die DSN-Nachricht sendet.

Dies ist die generierte Benachrichtigung. Teile der Ablaufverfolgung werden weggelassen, um Platz zu sparen.

| Oct 15 08:30:41.739: //-1/E7B232638008/SMTPS/                                 |
|-------------------------------------------------------------------------------|
| esmtp_server_engine_generate_notification:                                    |
| context(0x66CA9AC4)                                                           |
| Oct 15 08:30:41.739: //-1/E7B232638008/SMTPS/ <b>sendDSN:</b>                 |
| context(0x66CA9AC4)                                                           |
| Oct 15 08:30:41.739: //-1/xxxxxxxxx/SMTPC/esmtp_client_engine_open:           |
| from=, to=fax-unity2@vnt.com                                                  |
| Oct 15 08:30:41.739: //-1/xxxxxxxxx/SMTPC/esmtp_client_engine_open:exit@1866  |
| Oct 15 08:30:41.739: //-1/xxxxxxxxx/SMTPC/esmtp_client_engine_add_headers:    |
| from_comment=Fax Daemon                                                       |
| Oct 15 08:30:41.739: //-1/xxxxxxxx/SMTPC/esmtp_client_engine_dispose_context: |
| exit@2109                                                                     |
| Oct 15 08:30:41.739: //-1/E7B232638008/SMTPS/sendDSN:                         |

DSN sent, context(0x66CA9AC4) Oct 15 08:30:41.739: //-1/E7B232638008/SMTPS/ esmtp\_server\_engine\_generate\_notification:exit@35 Oct 15 08:30:41.739: //-1/E7B232638008/SMTPS/esmtp\_server\_engine\_work\_routine: context(0x66CA9AC4), state=1 Oct 15 08:30:41.983: //-1/xxxxxxx/SMTPC/esmtp\_client\_engine\_work\_routine: socket 0 readable for first time Oct 15 08:30:41.983: //-1/xxxxxxx/SMTPC/esmtp\_client\_engine\_work\_routine: socket 0 readable for first time Oct 15 08:30:41.983: //-1/xxxxxxxx/SMTPC/esmtp\_client\_engine\_getln: (C)R: 220 vnt2-ex1.vnt.com Microsoft ESMTP MAIL Service, Version: 5.0.2195.6713 ready at Thu, 14 Oct 2004 08:31:09 -0400 Oct 15 08:30:41.987: //-1/xxxxxxxxx/SMTPC/esmtp\_client\_engine\_writeln: (C)S: EHLO vnt-3725-51.gateway.com Oct 15 08:30:41.987: //-1/xxxxxxxxx/SMTPC/esmtp\_client\_engine\_write: return code=0 Oct 15 08:30:42.463: //-1/xxxxxxxxx/SMTPC/esmtp\_client\_engine\_getln: (C)R: 250-vnt2-ex1.vnt.com Hello [14.80.51.14] Oct 15 08:30:42.463: //-1/xxxxxxx/SMTPC/esmtp client engine getln: (C)R: 250-TURN Oct 15 08:30:42.463: //-1/xxxxxxxx/SMTPC/esmtp\_client\_engine\_getln: (C)R: 250-ATRN Oct 15 08:30:42.463: //-1/xxxxxxxx/SMTPC/esmtp\_client\_engine\_getln: (C)R: 250-SIZE Oct 15 08:30:42.463: //-1/xxxxxxxxx/SMTPC/esmtp\_client\_engine\_getln: (C)R: 250-ETRN Oct 15 08:30:42.463: //-1/xxxxxxx/SMTPC/esmtp client engine getln: (C)R: 250-PIPELINING Oct 15 08:30:42.463: //-1/xxxxxxxxx/SMTPC/esmtp\_client\_engine\_getln: (C)R: 250-DSN Oct 15 08:30:42.463: //-1/xxxxxxxx/SMTPC/esmtp\_client\_engine\_getln: (C)R: 250-ENHANCEDSTATUSCODES Oct 15 08:30:42.463: //-1/xxxxxxxx/SMTPC/esmtp\_client\_engine\_getln: (C)R: 250-8bitmime Oct 15 08:30:42.463: //-1/xxxxxxxxx/SMTPC/esmtp\_client\_engine\_getln: (C)R: 250-BINARYMIME Oct 15 08:30:42.463: //-1/xxxxxxx/SMTPC/esmtp client engine getln: (C)R: 250-CHUNKING Oct 15 08:30:42.463: //-1/xxxxxxxx/SMTPC/esmtp\_client\_engine\_getln: (C)R: 250-VRFY Oct 15 08:30:42.463: //-1/xxxxxxx/SMTPC/esmtp client engine getln: (C)R: 250-X-EXPS GSSAPI NTLM LOGIN Oct 15 08:30:42.463: //-1/xxxxxxxx/SMTPC/esmtp\_client\_engine\_getln: (C)R: 250-X-EXPS=LOGIN Oct 15 08:30:42.463: //-1/xxxxxxxxx/SMTPC/esmtp\_client\_engine\_getln: (C)R: 250-AUTH GSSAPI NTLM LOGIN Oct 15 08:30:42.463: //-1/xxxxxxxxx/SMTPC/esmtp\_client\_engine\_getln: (C)R: 250-AUTH=LOGIN Oct 15 08:30:42.463: //-1/xxxxxxx/SMTPC/esmtp\_client\_engine\_getln: (C)R: 250-X-LINK2STATE Oct 15 08:30:42.467: //-1/xxxxxxx/SMTPC/esmtp\_client\_engine\_getln: (C)R: 250-XEXCH50 Oct 15 08:30:42.467: //-1/xxxxxxxx/SMTPC/esmtp\_client\_engine\_getln: (C)R: 250 OK Oct 15 08:30:42.467: //-1/xxxxxxx/SMTPC/esmtp\_client\_engine\_writeln: (C)S: MAIL FROM:<> Oct 15 08:30:42.467: //-1/xxxxxxx/SMTPC/esmtp\_client\_engine\_write: return code=0 Oct 15 08:30:43.011: //-1/xxxxxxxxx/SMTPC/esmtp\_client\_engine\_getln: (C)R: 250 2.1.0 <>....Sender OK

Oct 15 08:30:43.011: //-1/xxxxxxxx/SMTPC/esmtp\_client\_engine\_writeln: (C)S: RCPT TO:

Oct 15 08:30:43.011: //-1/xxxxxxx/SMTPC/esmtp\_client\_engine\_write: return code=0

```
Oct 15 08:30:43.555: //-1/xxxxxxxx/SMTPC/esmtp client engine getln:
  (C)R: 250 2.1.5 fax-unity2@vnt.com
Oct 15 08:30:43.555: //-1/xxxxxxxxx/SMTPC/esmtp_client_engine_write:
  return code=0
Oct 15 08:30:44.103: //-1/xxxxxxxxx/SMTPC/esmtp_client_engine_getln:
  (C)R: 354 Start mail input; end with .
Oct 15 08:30:44.103: //-1/xxxxxxxx/SMTPC/esmtp_client_engine_writeln:
  (C)S: Received: by vnt-3725-51.gateway.com for (with Cisco NetWorks);
Fri, 15 Oct 2004 08:30:44 +0000
Oct 15 08:30:44.107: //-1/xxxxxxxxx/SMTPC/esmtp_client_engine_write:
  return code=0
Oct 15 08:30:44.107: //-1/xxxxxxxxx/SMTPC/esmtp_client_engine_writeln:
  (C)S: To:
Oct 15 08:30:44.107: //-1/xxxxxxxxx/SMTPC/esmtp_client_engine_write:
  return code=0
Oct 15 08:30:44.107: //-1/xxxxxxxxx/SMTPC/esmtp_client_engine_writeln:
  (C)S: Message-ID: <00042004083044107@vnt-3725-51.gateway.com>
Oct 15 08:30:44.107: //-1/xxxxxxxxx/SMTPC/esmtp_client_engine_write:
  return code=0
Oct 15 08:30:44.107: //-1/xxxxxxxx/SMTPC/esmtp_client_engine_writeln:
  (C)S: Date: Fri, 15 Oct 2004 08:30:44 +0000
Oct 15 08:30:44.107: //-1/xxxxxxxxx/SMTPC/esmtp_client_engine_write:
  return code=0
Oct 15 08:30:44.107: //-1/xxxxxxxx/SMTPC/esmtp_client_engine_writeln:
  (C)S: Subject: Delivery Status Notification
```

Wenn es nicht funktioniert, muss der Befehl **mta send server** in der Konfiguration auf den richtigen Exchange-Server und -Port (standardmäßig 25) eingestellt werden. DSN muss auf dem mmoip dial-peer konfiguriert werden, den die Faxnachricht beim Senden abgleicht, und der Befehl **zum Generieren permanenter Fehler beim Empfangen von Metadaten** ist vorhanden. Manchmal ist der Befehl nicht vorhanden, oder er verweist auf einen falschen Mailserver.

**Hinweis:** Mit der Cisco IOS-Konfiguration können Sie mehrere **mta send-Server-**Befehle konfigurieren. Es wird jedoch nur das erste Gerät verwendet, es sei denn, das Gerät ist völlig unerreichbar. Wenn Sie also den **mta send-Server** ändern, müssen Sie den vorherigen entfernen.

Wenn Sie Outlook oder Outlook Express haben und die Faxmailbox überwachen, sehen Sie, dass das DSN dort zugestellt wird, bevor es im nächsten Intervall vom IP-Faxdienst verarbeitet wird.

| 🔄 Inbox - Outlook Expres                                                                                                    | 5                                                                                                    |                                    |             |                                    |                                 |                |                                    | _ 🗆 🗙            |
|----------------------------------------------------------------------------------------------------|----------------------------------------------------------------------------------------------------|------------------------------------|-------------|------------------------------------|---------------------------------|----------------|------------------------------------|------------------|
| Elle Edit View Iools                                                                                                    | Message He                                                                                                    | lp .                               |             |                                    |                                 |                |                                    |                  |
| Create Mail Reply                                                                                                    | QQ<br>Reply All                                                                                                    | ¥⊉<br>Forward                      | Drint Print | )X<br>Delete                       | Send/Recv                       | Addresses      | ्रिये<br>Find                      | * 33             |
| 🏟 Inbox                                                                                                    |                                                                                                    |                                    |             |                                    |                                 |                |                                    |                  |
| Folders X<br>Cutlook Express<br>Cutlook Express<br>Cutlook Expr | 4 7 0 1                                                                                                    | From<br>Unity2 Subsc<br>Fax Daemon | riber       | Subject<br>[faxphon<br>Delivery St | e=9915550]<br>atus Notification | Re<br>10<br>10 | ceived<br>0/14/2004<br>0/14/2004 8 | 8:26 AM<br>31 AM |
| Sent Items<br>Drafts<br>From: Fax Daemon To: fax-unity2@vnt.com<br>Subject: Delivery Status Notification                                                                                                    |                                                                                                    |                                    |             |                                    | 1                               |                |                                    |                  |
| This is a Delivery Status Notification for your message<br>dated: Thu, 14 Oct 2004 08:27:29 -0400<br>subject:<br>00000000377C58FB04A29C468DAB3CBC07D7F94B0700E7E65E238D0DEF46B5F8E<br>received at: Fri, 15 Oct 2004 08:27:37 +0000                                                                                                    |                                                                                                    |                                    |             |                                    | B5F8EA                          |                |                                    |                  |
|                                                                                                    | Delivery was successful to the following recipient(s):<br>< <u>FAX=9915550@vnt-3725-51.gateway.com</u> ><br>Successful with the status of 250 2.5.0 Requested mail action ok, completed. |                                    |             |                                    |                                 |                |                                    |                  |
| 2 message(s), 1 unread                                                                                                    |                                                                                                    |                                    |             |                                    | 📃 Working Onlin                 | ne             |                                    | 11.              |

Der Nachrichtentext enthält die Nachrichten-ID. Zuvor war es das Thema. Fehler werden unten im Nachrichtentext aufgeführt. Es handelt sich dabei um Abstraktionen der ISDN Q.931-Fehlercodes. Weitere Informationen finden Sie im <u>Anhang</u>.

Ein ebenso nützliches Tool ist das Exchange Message Tracking Center. Sie ist in Exchange 2000/2003 System Manager integriert. Dies sind die E-Mail-Nachrichten:

| Message Tracking Cen                                           | ter                                   |                                                                         |                                                                                                    |   |  |
|----------------------------------------------------------------|---------------------------------------|-------------------------------------------------------------------------|----------------------------------------------------------------------------------------------------|---|--|
| Mess                                                           | Find Now                              |                                                                         |                                                                                                    |   |  |
| Sgnder                                                         |                                       | Stop                                                                    |                                                                                                    |   |  |
| Server                                                         |                                       | New Search                                                              |                                                                                                    |   |  |
| Recipients                                                     | Recipients                            |                                                                         |                                                                                                    |   |  |
| Logged E                                                       | and 10/14/200                         | H ▼ 8:20:00 AM ★<br>H ▼ 11:16:55 AM ★                                   |                                                                                                    | Q |  |
| Origination Time                                               | Sender                                | Recipients                                                              | Subject                                                                                               |   |  |
| 10/14/2004 8:26 AM<br>10/14/2004 8:27 AM<br>10/14/2004 8:31 AM | Unity2 Subscriber<br>fax unity2<br><> | Fax unity2<br>FAX=9915550@vnt-3725-51.gateway.com<br>fax-unity2@vnt.com | [faxphone=9915550]<br>00000000377C58FB04A29C468DAB3CBC07D7F94B0700E7E<br>Delivery Status Notification |   |  |

Schritt 6: Überprüfen Sie, ob die DSN-Nachricht empfangen wurde.

Wenn sich die DSN-Nachricht im Postfach des IP-Fax-Service befindet, überprüfen Sie, ob die

Nachricht verarbeitet wird. Dabei sind die IPFaxSvc-Protokolldateien hilfreich.

"2004-10-14","08:31:30","Logging on to mailbox [VNT2-EX1\fax-unity2]"
"2004-10-14","08:31:30","CIpFaxCdoHelper::LogonToMailbox() name returned from
Logon is [fax unity2]"2004-10-14","08:31:30","Processing outbox, message count= 2"
"2004-10-14","08:31:30","CIpFaxCdoHelper::ProcessFaxOutbox() processing message
receipts"
"2004-10-14","08:31:30","CIpFaxCdoHelper::DetermineMessageDisposition()
current message subject=[Delivery Status Notification]"
"2004-10-14","08:31:30","CIpFaxCdoHelper::MessageIsReceipt() processing message,
type=[IPM.Note]""2004-10-14","08:31:30","CIpFaxCdoHelper::MessageIsReceipt()
processing message as DELIVERY STATUS NOTIFICATION"
Die Nachricht wird verarbeitet.

```
"2004-10-14","08:31:30","CIpFaxMessageBodyParser::GetOriginalSubject
returning subject=[0000000377C58FB04A29C468DAB3CBC07D7F94B0700E7E65E238D0DEF4
6B5F8EAF983C6C5120000005E5B30000E7E65E238D0DEF46B5F8EAF983C6C5120000005FB680000]"
"2004-10-14","08:31:30","CIpFaxMessageBodyParser::GetCauseCode returning cause
code =[16]"
```

Der ursprüngliche Betreff wird aus dem Text der Nachricht analysiert. Dadurch können Sie die Meldung in der Datenbank nachschlagen. Der Ursachencode wird ebenfalls als 16 analysiert. Dies ist eine normale Anrufbearbeitung. Diese Ursachencodes entsprechen Q.931-Ursachencodes. Weitere Informationen zu Ursachencodes finden Sie unter Q.931 Disconnect Cause Codes.

Der Eintrag wird sicher aus der Datenbank entfernt und mit Status 0 wieder hinzugefügt.

```
"2004-10-14","08:31:30","CIpFaxAdoHelper::Execute() Cmd=[DELETE
FROM tblIpFaxData WHERE MessageEntryID = '00000000377C58FB04A29C468DAB3CBC07D
7F94B0700E7E65E238D0DEF46B5F8EAF983C6C5120000005E5B20000E7E65E238D0DEF46B5F8
EAF983C6C51200000005F55A0000']"
"2004-10-14","08:31:30","_RecordsetPtr::Open(Select * from tblIpFaxData where
MessageEntryID = '0000000377C58FB04A29C468DAB3CBC07D7F94B0700E7E65E238D0DEF46
```

B5F8EAF983C6C51200000005E5B20000E7E65E238D0DEF46B5F8EAF983C6C51200000005F55A0000')
returned [0] rows - Code: 0x80004005. Method: CIpFaxAdoHelper::GetRecordSet.
[IpFaxAdoHelper.cpp::403]"

```
"2004-10-14","08:31:30","CIpFaxAdoHelper::Execute() Cmd=[INSERT INTO tbl1pFaxData
(MessageEntryID, Status, ScratchDirectory, TifFileName, NdrErrorCode,
BusyCounter, RnaCounter, TimeFirstHandled) VALUES ('00000000377C58FB04A29C4
68DAB3CBC07D7F94B0700E7E65E238D0DEF46B5F8EAF983C6C5120000005E5B20000E7E65E
238D0DEF46B5F8EAF983C6C51200000005F55A0000', '0', 'C:\CommServer\unityMta\
IpFaxScratchpad', '2fd36f2af94d4137835928894fb397eb.tif', '0', '0', '0',
'2004-10-14 08:31:30')]"
```

Beide E-Mail-Nachrichten werden gelöscht. Wenn Sie nach ausgehenden Faxnachrichten suchen, sind keine Nachrichten vorhanden.

2004-10-14","08:32:30","Processing outbox, message count= 0"

## **Einsprüche**

Dies sind einige aktuelle Hinweise, die in der aktuell getesteten Version enthalten sind. Weitere aktuelle Versionen, die diese Probleme beheben, finden Sie im <u>IP-Fax-Konfigurationsassistenten</u> oder in der Hilfedatei.

- Cisco Bug ID <u>CSCef61241</u> (nur <u>registrierte</u> Kunden) Ausgehendes IP-Fax kann PDFs nicht wiedergeben.
- Cisco Bug ID <u>CSCef61256</u> (nur <u>registrierte</u> Kunden) Ausgehendes IP-Fax kann Gateway-DSNs mit Exchange 5.5 nicht behandeln.
- Cisco Bug ID <u>CSCef96036</u> (nur <u>registrierte</u> Kunden) Der IP-Faxservice sollte NDR senden, wenn der Betreff falsch formatiert ist.
- Cisco Bug ID <u>CSCef96051</u> (nur <u>registrierte</u> Kunden) Die Deckseite für den ausgehenden IP-Fax-Service sollte eine Rückrufnummer zulassen.
- Cisco Bug ID <u>CSCeg04158</u> (nur <u>registrierte</u> Kunden) IP-Faxservice sollte NDR eine Nachricht mit einem unbekannten Anhang sein.
- Cisco Bug ID <u>CSCeg04180</u> (nur <u>registrierte</u> Kunden) Der IP-Faxdienst erkennt die letzte Durchwahl im Faxtool des Drittanbieters nicht.
- Cisco Bug ID <u>CSCeg39033</u> (nur <u>registrierte</u> Kunden) Der IP-Faxdienst sollte es Ihnen ermöglichen, den E-Mail-Text nicht wiederzugeben.
- Cisco Bug ID <u>CSCeg39046</u> (nur <u>registrierte</u> Kunden) IP-Fax-Rendering-Engine und Protokollverzeichnis befinden sich immer auf der C: Laufwerk.
- Cisco Bug ID <u>CSCeg39100</u> (nur <u>registrierte</u> Kunden) IP-Faxservice sollte NDR nach mehreren Renderingfehlern eine Nachricht senden.
- Cisco Bug ID <u>CSCeg45439</u> (nur <u>registrierte</u> Kunden) Der IP-Faxdienst sollte die Bestätigung der Faxübermittlung an den Absender ermöglichen.
- Cisco Bug ID <u>CSCeg45666</u> (nur <u>registrierte</u> Kunden) Der IP-Fax-Service sollte die Anwendungsabhängigkeiten beim Start überprüfen.
- Cisco Bug ID <u>CSCeg46458</u> (nur <u>registrierte</u> Kunden) Das Beenden des IP-Fax-Service sollte den ODCDAEMON-Prozess beenden.
- Cisco Bug ID <u>CSCeg52736</u> (nur <u>registrierte</u> Kunden) Im ausgehenden IP-Fax-Dienst funktioniert der MaximumWait-Schlüssel nicht.

# Anhang

## Ablaufverfolgungsdateien für das Render-Modul

Dies sind Spuren des in diesem Dokument behandelten Beispiels. Es gibt zwei Dateien. Eine Datei ist für den Daemon und die andere für den Druckertreiber. In der Regel werden diese nicht benötigt. Allerdings wird jeweils eine Stichprobe zu Vergleichszwecken eingefügt. Wenn Sie Probleme mit der Rendering-Engine einsenden, sind diese Dateien zusammen mit den regulären IP-Fax-Protokollen erforderlich.

## ODCDAEMON.log

 $\verb|C:\ImgMaker\Conversion\_Toolkit\log\ODCDAEMON.log|| \\$ 

Diese Datei wird häufig verwendet und ist recht lesbar. Die Eingabe- und Ausgabedateien werden in einem separaten Abschnitt aufgelistet, und es wird ein Antwortcode aufgelistet. Wenn der Antwortcode positiv ist, gibt er die Anzahl der Seiten an, die in der TIF-Ausgabedatei wiedergegeben werden. Ein negativer Antwortcode weist auf einen Fehler hin. Überprüfen Sie den Benutzer, unter dem der Prozess ausgeführt wird. Dies ist wichtig, da es der Benutzer ist, der die einzelnen Anwendungen öffnen muss, um sie in TIF zu konvertieren.

```
10/14/04 08:27:17
Start time: Thursday, October 14, 2004 08:27:17 AM
Daemon logged in as user: vnt2-u1-ms
Using registry root: HKEY_LOCAL_MACHINE
08:27:17: Pipe name: PrintDocDaemonPipe
08:27:17: Default printer name: ImageMaker DocCnvrt Driver
08:27:17: Registry server: <local>
08:27:17: Service started
08:27:19:
08:27:19: 10/14/04 08:27:19 ServiceRequest thread started
08:27:19: Processing 'Convert v1.0' request
08:27:19: Processing file: C:\CommServer\unityMta\IpFaxScratchpad\MsgBody.txt
08:27:19: Output file: C:\CommServer\unityMta\IpFaxScratchpad\render.tif
08:27:19: Printer name: ImageMaker DocCnvrt Driver
08:27:19: AppendTo filename set to C:\CommServer\unityMta\IpFaxScratchpad\render.tif
08:27:19: Input filename: C:\CommServer\unityMta\IpFaxScratchpad\MsgBody.txt
08:27:19: Output filename: C:\CommServer\unityMta\IpFaxScratchpad\render.tif
08:27:19: 0xE90: <10/14/04 08:27:19> StatusThread timeout value for jobstart: 60000
08:27:21: AutoShutdown feature activated
08:27:21: Sending response 1 to client
08:27:21: 10/14/04 08:27:21 ServiceRequest thread ended
08:27:21:
08:27:21: 10/14/04 08:27:21 ServiceRequest thread started
08:27:21: Processing 'Convert v1.0' request
08:27:21: Processing file: C:\CommServer\unityMta\IpFaxScratchpad\products.doc
08:27:21: Output file: C:\CommServer\unityMta\IpFaxScratchpad\render.tif
08:27:21: Printer name: ImageMaker DocCnvrt Driver
08:27:21: AppendTo filename set to C:\CommServer\unityMta\IpFaxScratchpad\render.tif
08:27:21: Input filename: C:\CommServer\unityMta\IpFaxScratchpad\products.doc
08:27:21: Output filename: C:\CommServer\unityMta\IpFaxScratchpad\render.tif
08:27:21: 0xEB8: <10/14/04 08:27:21> StatusThread timeout value for jobstart: 60000
08:27:23: AutoShutdown feature activated
08:27:23: Sending response 2 to client
08:27:23: 10/14/04 08:27:23 ServiceRequest thread ended
08:27:23:
08:27:23: 10/14/04 08:27:23 ServiceRequest thread started
08:27:23: Processing 'Convert v1.0' request
08:27:23: Processing file: C:\CommServer\unityMta\IpFaxScratchpad\cover.htm
08:27:23: Output file: C:\CommServer\unityMta\IpFaxScratchpad\
          0188c93ff8194177b9f313edabc2ea73.tif
08:27:23: Printer name: ImageMaker DocCnvrt Driver
08:27:23: AppendTo filename set to C:\CommServer\unityMta\
          IpFaxScratchpad\0188c93ff8194177b9f313edabc2ea73.tif
08:27:23: Input filename: C:\CommServer\unityMta\IpFaxScratchpad\cover.htm
08:27:23: Output filename: C:\CommServer\unityMta\IpFaxScratchpad\
          0188c93ff8194177b9f313edabc2ea73.tif
08:27:23: 0xED8: <10/14/04 08:27:23> StatusThread timeout value for jobstart: 60000
08:27:24: AutoClose skipping window: <Print> with class: <#32770> because parent is IE6
08:27:24: AutoClose skipping window: <Print> with class: <#32770> because parent is IE6
08:27:26: AutoShutdown feature activated
08:27:26: Sending response 1 to client
08:27:26: 10/14/04 08:27:26 ServiceRequest thread ended
08:27:26:
08:27:26: 10/14/04 08:27:26 ServiceRequest thread started
08:27:26: Processing 'Convert v1.0' request
08:27:26: Processing file: C:\CommServer\unityMta\IpFaxScratchpad\render.tif
08:27:26: Output file: C:\CommServer\unityMta\IpFaxScratchpad\
          0188c93ff8194177b9f313edabc2ea73.tif
08:27:26: Printer name: ImageMaker DocCnvrt Driver
08:27:26: AppendTo filename set to C:\CommServer\unityMta\IpFaxScratchpad\
          0188c93ff8194177b9f313edabc2ea73.tif
08:27:26: Input filename: C:\CommServer\unityMta\IpFaxScratchpad\render.tif
```

**Treiberprotokoll** 

C:\log\ImageMaker DocCnvrt Driver.log Diese Nachverfolgung ist erforderlich, wenn Sie Probleme mit der Rendering-Engine an den technischen Support von Cisco senden.

-----> Log session started: 04-10-14, 08:27:19 AM Platform: WinNT 4.0 Release Compilation pszPrinterName ImageMaker DocCnvrt Driver pszAnsiFileName C:\CommServer\unityMta\IpFaxScratchpad\MsgBody.txt pszOutFileName C:\CommServer\unityMta\IpFaxScratchpad\render.tif FileType:0 multiPages:1 command:2 timeout:1800 Entering pdcf\_WriteInfoForControlDialog() oppening file: "C:\ImgMaker\Conversion\_Toolkit\ImageMaker DocCnvrt Driver.FWD" to transfer data (printdoc.dll -> printdoc.exe dialog) data flushed! MS: 18808737 deleted file: "C:\ImgMaker\Conversion\_Toolkit\ImageMaker DocCnvrt Driver.BWD" used to transfer data from dialog back to here! MS: 18808737 Leaving pdcf\_WriteInfoForControlDialog() verb:[printto] params:["ImageMaker DocCnvrt Driver" "winspool" "Ne00:"] lpFile:[C:\CommServer\unityMta\IpFaxScratchpad\MsgBody.txt] Calling ShellExecuteEx() MS: 18808737 ShellExecute() succeded Calling pdcf\_WaitForDoneFromControlDialog() MS: 18808769 Entering pdcf\_WaitForDoneFromControlDialog() Monitoring cancel event: ImageMaker DocCnvrt Driver.printdoc.cancel Event already exists [this is good] fopen() failed fread() failed !DONE: timeout = 1799 reading file: "C:\ImgMaker\Conversion\_Toolkit\ImageMaker DocCnvrt Driver.BWD" to get 'done' signal from dialog MS: 18809776 ppd\_trans\_feedback.done = TRUE Calling pdcf\_WriteAckToControlDialog() MS: 18809776 Entering pdcf\_WriteAckToControlDialog flushing 'done ack' signal to dialog MS: 18809776

```
Have to wait
Leaving pdcf_WriteAckToControlDialog
Leaving pdcf_WaitForDoneFromControlDialog()
pdcf_WaitForDoneFromControlDialog() returned
MS: 18810425
Entering pdcf_CleanUpControlDialog()
MS: 18810425
Log session stopped: 04-10-14, 08:27:21 AM
----->
----->
Log session started: 04-10-14, 08:27:21 AM
Platform: WinNT 4.0
Release Compilation
pszPrinterName ImageMaker DocCnvrt Driver
pszAnsiFileName C:\CommServer\unityMta\IpFaxScratchpad\products.doc
pszOutFileName C:\CommServer\unityMta\IpFaxScratchpad\render.tif
FileType:0 multiPages:1 command:2 timeout:1800
Entering pdcf_WriteInfoForControlDialog()
oppening file: "C:\ImgMaker\Conversion_Toolkit\ImageMaker DocCnvrt Driver.FWD"
to transfer data (printdoc.dll -> printdoc.exe dialog)
data flushed!
MS: 18810518
deleted file: "C:\ImgMaker\Conversion_Toolkit\ImageMaker DocCnvrt Driver.BWD"
used to transfer data from dialog back to here!
MS: 18810518
Leaving pdcf_WriteInfoForControlDialog()
verb:[printto] params:["ImageMaker DocCnvrt Driver" "winspool" "Ne00:"]
lpFile:[C:\CommServer\unityMta\IpFaxScratchpad\products.doc]
Calling ShellExecuteEx()
MS: 18810518
ShellExecute() succeded
Calling pdcf_WaitForDoneFromControlDialog()
MS: 18810561
Entering pdcf_WaitForDoneFromControlDialog()
Monitoring cancel event: ImageMaker DocCnvrt Driver.printdoc.cancel
Event already exists [this is good]
  fopen() failed
  fread() failed
!DONE: timeout = 1799
reading file: "C:\ImgMaker\Conversion_Toolkit\ImageMaker DocCnvrt Driver.BWD"
to get 'done' signal from dialog
MS: 18811581
!DONE: timeout = 1798
reading file: "C:\ImgMaker\Conversion_Toolkit\ImageMaker DocCnvrt Driver.BWD"
to get 'done' signal from dialog
MS: 18812585
ppd_trans_feedback.done = TRUE
Calling pdcf_WriteAckToControlDialog()
MS: 18812585
```

```
Entering pdcf_WriteAckToControlDialog
flushing 'done ack' signal to dialog
MS: 18812585
Have to wait
Leaving pdcf_WriteAckToControlDialog
Leaving pdcf_WaitForDoneFromControlDialog()
pdcf_WaitForDoneFromControlDialog() returned
MS: 18812858
Entering pdcf_CleanUpControlDialog()
MS: 18812858
Log session stopped: 04-10-14, 08:27:23 AM
----->
 ----->
Log session started: 04-10-14, 08:27:23 AM
Platform: WinNT 4.0
Release Compilation
pszPrinterName ImageMaker DocCnvrt Driver
pszAnsiFileName C:\CommServer\unityMta\IpFaxScratchpad\cover.htm
pszOutFileName C:\CommServer\unityMta\IpFaxScratchpad\
0188c93ff8194177b9f313edabc2ea73.tif
FileType:0 multiPages:1 command:2 timeout:1800
Entering pdcf_WriteInfoForControlDialog()
oppening file: "C:\ImgMaker\Conversion_Toolkit\ImageMaker DocCnvrt Driver.FWD"
to transfer data (printdoc.dll -> printdoc.exe dialog)
data flushed!
MS: 18812890
deleted file: "C:\ImgMaker\Conversion_Toolkit\ImageMaker DocCnvrt Driver.BWD"
used to transfer data from dialog back to here!
MS: 18812890
Leaving pdcf_WriteInfoForControlDialog()
verb:[printto] params:["ImageMaker DocCnvrt Driver" "winspool" "Ne00:"]
lpFile:[C:\CommServer\unityMta\IpFaxScratchpad\cover.htm]
Calling ShellExecuteEx()
MS: 18812894
ShellExecute() succeeded
Calling pdcf_WaitForDoneFromControlDialog()
MS: 18812897
Entering pdcf_WaitForDoneFromControlDialog()
Monitoring cancel event: ImageMaker DocCnvrt Driver.printdoc.cancel
Event already exists [this is good]
  fopen() failed
  fread() failed
!DONE: timeout = 1799
 fopen() failed
  fread() failed
!DONE: timeout = 1798
reading file: "C:\ImgMaker\Conversion_Toolkit\ImageMaker DocCnvrt Driver.BWD"
to get 'done' signal from dialog
MS: 18814909
ppd_trans_feedback.done = TRUE
```

```
Calling pdcf_WriteAckToControlDialog()
```

```
MS: 18814909
Entering pdcf_WriteAckToControlDialog
flushing 'done ack' signal to dialog
MS: 18814909
Have to wait
Leaving pdcf_WriteAckToControlDialog
Leaving pdcf_WaitForDoneFromControlDialog()
pdcf_WaitForDoneFromControlDialog() returned
MS: 18815620
Entering pdcf_CleanUpControlDialog()
MS: 18815620
Log session stopped: 04-10-14, 08:27:26 AM
----->
Log session started: 04-10-14, 08:27:26 AM
Platform: WinNT 4.0
Release Compilation
pszPrinterName ImageMaker DocCnvrt Driver
pszAnsiFileName C:\CommServer\unityMta\IpFaxScratchpad\render.tif
pszOutFileName C:\CommServer\unityMta\IpFaxScratchpad\
0188c93ff8194177b9f313edabc2ea73.tif
FileType:0 multiPages:1 command:2 timeout:1800
Entering pdcf_WriteInfoForControlDialog()
oppening file: "C:\ImgMaker\Conversion_Toolkit\ImageMaker DocCnvrt Driver.FWD"
to transfer data (printdoc.dll -> printdoc.exe dialog)
data flushed!
MS: 18815632
deleted file: "C:\ImgMaker\Conversion_Toolkit\ImageMaker DocCnvrt Driver.BWD"
used to transfer data from dialog back to here!
MS: 18815632
Leaving pdcf_WriteInfoForControlDialog()
verb:[printto] params:["ImageMaker DocCnvrt Driver" "winspool" "Ne00:"]
lpFile:[C:\CommServer\unityMta\IpFaxScratchpad\render.tif]
Calling ShellExecuteEx()
MS: 18815632
ShellExecute() succeded
Calling pdcf_WaitForDoneFromControlDialog()
MS: 18815659
Entering pdcf_WaitForDoneFromControlDialog()
Monitoring cancel event: ImageMaker DocCnvrt Driver.printdoc.cancel
Event already exists [this is good]
 fopen() failed
 fread() failed
!DONE: timeout = 1799
reading file: "C:\ImgMaker\Conversion_Toolkit\ImageMaker DocCnvrt Driver.BWD"
to get 'done' signal from dialog
MS: 18816667
!DONE: timeout = 1798
reading file: "C:\ImgMaker\Conversion_Toolkit\ImageMaker DocCnvrt Driver.BWD"
 to get 'done' signal from dialog
MS: 18817671
```

ppd\_trans\_feedback.done = TRUE

```
Calling pdcf_WriteAckToControlDialog()
MS: 18817671
```

Entering pdcf\_WriteAckToControlDialog flushing 'done ack' signal to dialog MS: 18817671 Have to wait

Leaving pdcf\_WriteAckToControlDialog

Leaving pdcf\_WaitForDoneFromControlDialog()

pdcf\_WaitForDoneFromControlDialog() returned
MS: 18818319

Entering pdcf\_CleanUpControlDialog()
MS: 18818319
Log session stopped: 04-10-14, 08:27:29 AM
------>

## Q.931 Trennungsursachencodes

| Code | Cause                                                      |
|------|------------------------------------------------------------|
| 0    | Valid cause code not yet received                          |
| 1    | Unallocated (unassigned) number                            |
| 2    | No route to specified transit network (WAN)                |
| 3    | No route to destination                                    |
| 4    | send special information tone                              |
| 5    | misdialled trunk prefix.                                   |
| 6    | Channel unacceptable                                       |
| 7    | Call awarded and being delivered in an established channel |
| 8    | Prefix 0 dialed but not allowed                            |
| 9    | Prefix 1 dialed but not allowed                            |
| 10   | Prefix 1 dialed but not required                           |
| 11   | More digits received than allowed, call is proceeding      |
| 16   | Normal call clearing                                       |
| 17   | User busy                                                  |
| 18   | No user responding                                         |
| 19   | no answer from user                                        |
| 21   | Call rejected                                              |
| 22   | Number changed                                             |
| 23   | Reverse charging rejected                                  |
| 24   | Call suspended                                             |
| 25   | Call resumed                                               |
| 26   | Non-selected user clearing                                 |
| 27   | Destination out of order                                   |
| 28   | Invalid number format (incomplete number)                  |
| 29   | Facility rejected                                          |
| 30   | Response to STATUS ENQUIRY                                 |
| 31   | Normal, unspecified                                        |
| 33   | Circuit out of order                                       |
| 34   | No circuit/channel available                               |
| 35   | Destination unattainable                                   |
| 37   | Degraded service                                           |
| 38   | Network (WAN) out of order                                 |
| 39   | Transit delay range cannot be achieved                     |
| 40   | Throughput range cannot be achieved                        |
| 41   | Temporary failure                                          |
| 42   | Switching equipment congestion                             |

| 43  | Access information discarded                                |
|-----|-------------------------------------------------------------|
| 44  | Requested circuit channel not available                     |
| 45  | Pre-empted                                                  |
| 46  | Precedence call blocked                                     |
| 47  | Resource unavailable - unspecified                          |
| 49  | Quality of service unavailable                              |
| 50  | Requested facility not subscribed                           |
| 51  | Reverse charging not allowed                                |
| 52  | Outgoing calls barred                                       |
| 53  | Outgoing calls barred within CUG                            |
| 54  | Incoming calls barred                                       |
| 55  | Incoming calls barred within CUG                            |
| 56  | Call waiting not subscribed                                 |
| 57  | Bearer capability not authorized                            |
| 58  | Bearer capability not presently available                   |
| 63  | Service or option not available, unspecified                |
| 65  | Bearer service not implemented                              |
| 66  | Channel type not implemented                                |
| 67  | Transit network selection not implemented                   |
| 68  | Message not implemented                                     |
| 69  | Requested facility not implemented                          |
| 70  | Only restricted digital information bearer capability       |
|     | is available                                                |
| 79  | Service or option not implemented, unspecified              |
| 81  | Invalid call reference value                                |
| 82  | Identified channel does not exist                           |
| 83  | A suspended call exists, but this call identity does not    |
| 84  | Call identity in use                                        |
| 85  | No call suspended                                           |
| 86  | Call having the requested call identity has been cleared    |
| 87  | Called user not member of CUG                               |
| 88  | Incompatible destination                                    |
| 89  | Non-existent abbreviated address entry                      |
| 90  | Destination address missing, and direct call not subscribed |
| 91  | Invalid transit network selection (national use)            |
| 92  | Invalid facility parameter                                  |
| 93  | Mandatory information element is missing                    |
| 95  | Invalid message, unspecified                                |
| 96  | Mandatory information element is missing                    |
| 97  | Message type non-existent or not implemented                |
| 98  | Message not compatible with call state or message type      |
|     | non-existent or not implemented                             |
| 99  | information element nonexistant or not implemented          |
| 100 | Invalid information element contents                        |
| 101 | Message not compatible with call state                      |
| 102 | Recovery on timer expiry                                    |
| 103 | parameter non-existent or not implemented - passed on       |
| 111 | Protocol error unspecified                                  |
| 127 | Internetworking, unspecified                                |
|     |                                                             |

# Zugehörige Informationen

- <u>Unterstützung von Sprachtechnologie</u>
- Produkt-Support für Sprach- und Unified Communications
- Fehlerbehebung bei Cisco IP-Telefonie
- Technischer Support und Dokumentation Cisco Systems